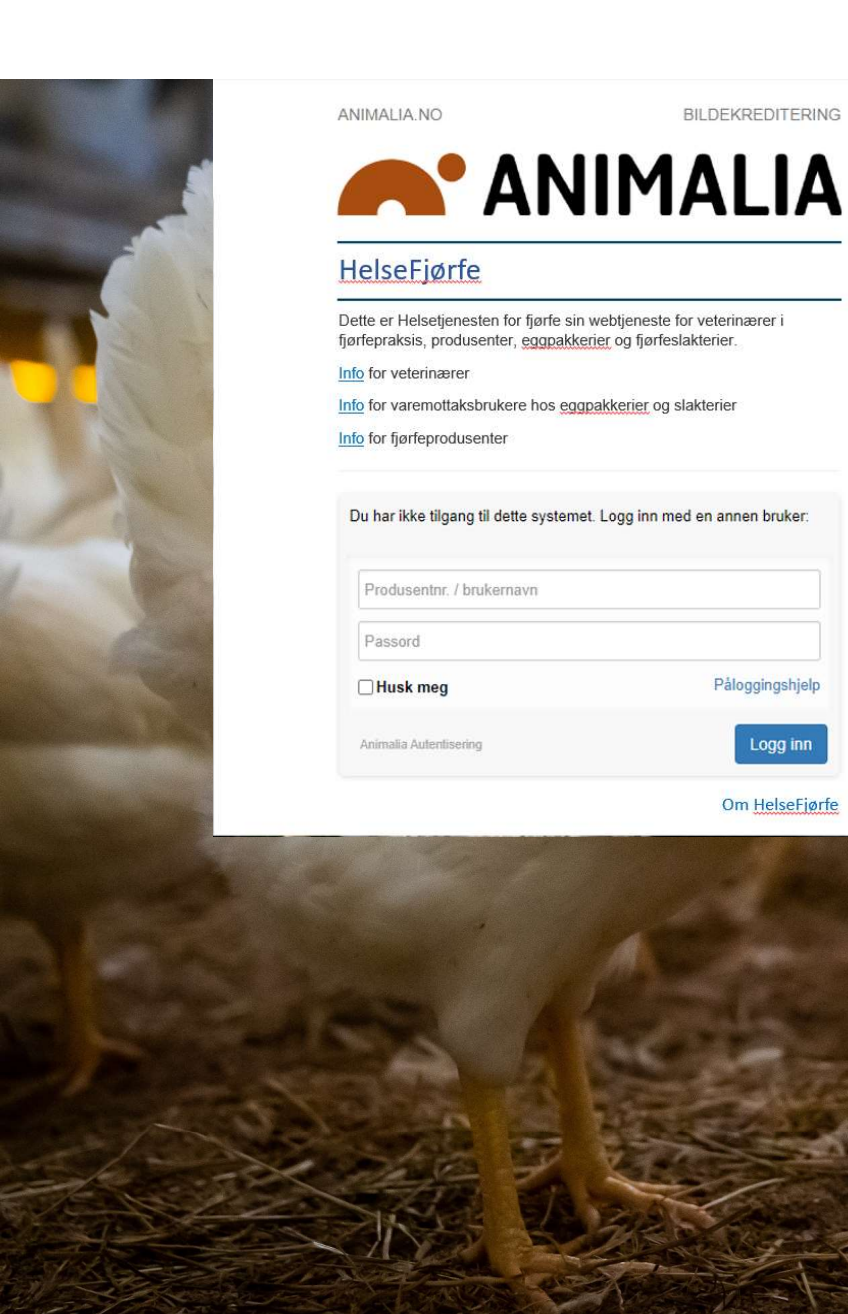

BILDEKREDITERING

Påloggingshjelp

Logg inn

Om HelseFjørfe

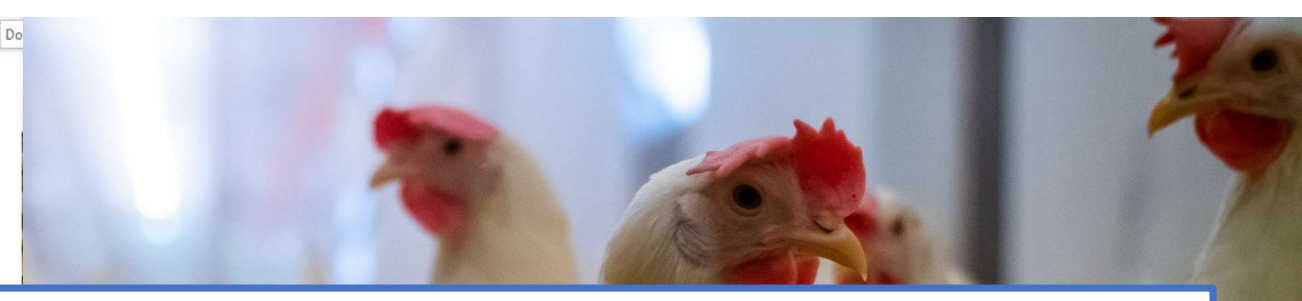

Denne veilederen skal hjelpe deg som veterinær å finne frem i fagsystemet Helsefjørfe. Her kan du blant annet finne ut :

- Hva har du hvor i HelseFjørfe-profilen din?
- Hvordan legge inn Helsepersonell-ID og Veterinær-ID under dine basisopplysninger (nødvendig for vidererapportering av diagnoser og medikamentelle behandlinger)?
- Hvordan oppretter du besøksjournal og får den registrert? ٠
- Hvordan kan du følge med på alle diagnoser som stilles?
- Hvor har du alle dine journaler?
- Hvor finner du produsentenes smittevernplan, dersom denne er opprettet i HelseFjørfe?
- Hvor finner du helse- og deklarasjonsskjema fra oppaler?

Januar 2025

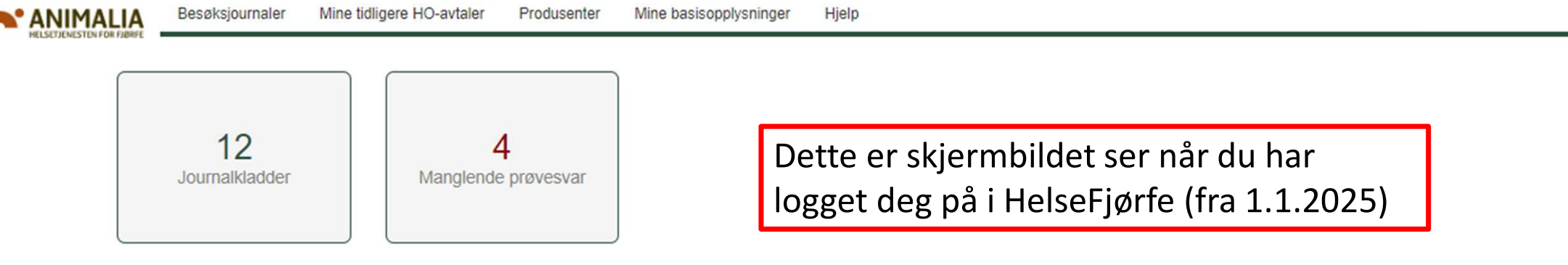

## Velkommen til HelseFjørfe

Dette er Helsetjenesten for fjørfe sin webtjeneste for veterinærer i fjørfepraksis. Øverst finner du hovedmenyen. For hvert menyvalg er det undermenyer. Ved å klikke på Animalialogoen kommer du tilbake til denne siden. Veiviser, brukerveiledning og brukerstøtte finner du under Hjelp.

| NB! Om rapportering av sjukdommer og legemiddelbruk                                                                                                    | Nytt Om DV-programmene og VP Fjørfe    | > |
|----------------------------------------------------------------------------------------------------|----------------------------------------|---|
| Alle diagnoser i HelseFjørfe legges inn i Dyrehelseportalen. Ved mistanke om<br>liste 2-sjukdom eller bekreftet liste 2- og 3-sjukdom, som ikke før eller kun<br>sielden has forelkommet i Nerse eller Mattiguret umriddelhert uarelee diselder. | Tilgang for andre brukere              | > |
| Sjelden har forekommet i Norge, skal Mattilsynet umiddelbart varsies direkte.                                                                                                    | Tilgang for dyreeiere                  | > |
| Dette i henhold til Legemiddelforordningen - les mer om krav til<br>dokumentasjon her.                                                                                                    | Tilgang for slakterier og eggpakkerier | > |
| Vidererapportering gjelder ikke legemidler uten varenummer i FEST-registeret.<br>Slike legemidler må journalføres under "Annen behandling" og rapporteres til                                                                                    | Tilgang for Helsetjenesten for fjørfe  | > |

## Diagnoser - Topp 5

Siste 60 dager

Mattilsynet her.

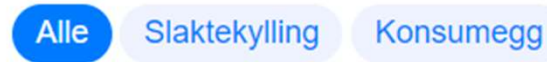

Kalkun

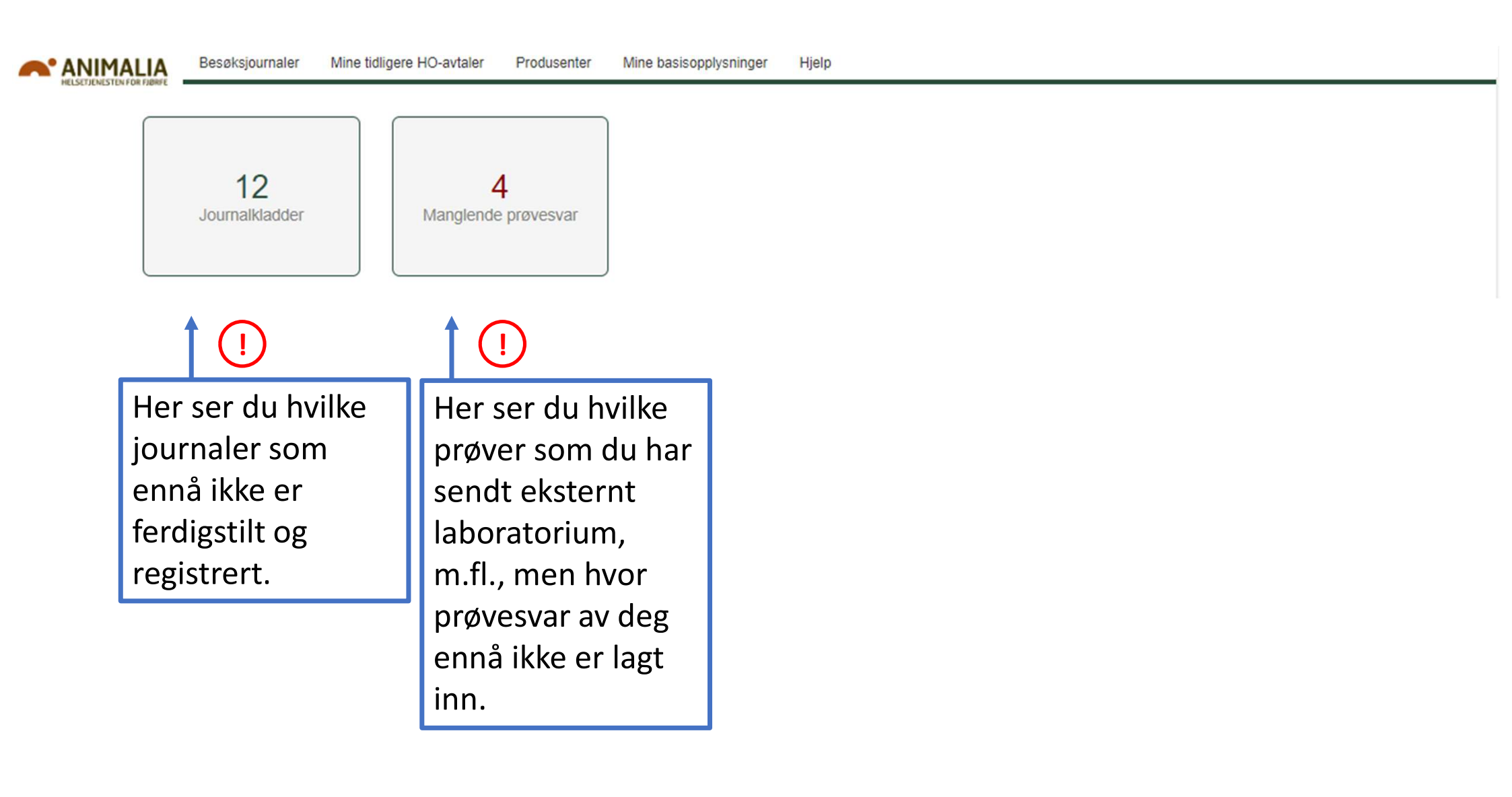

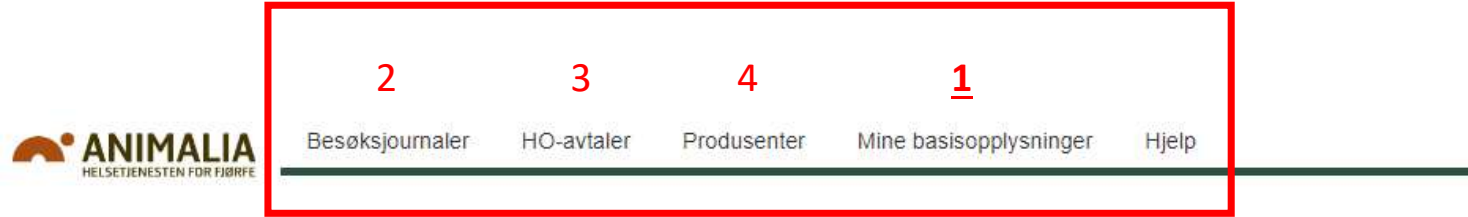

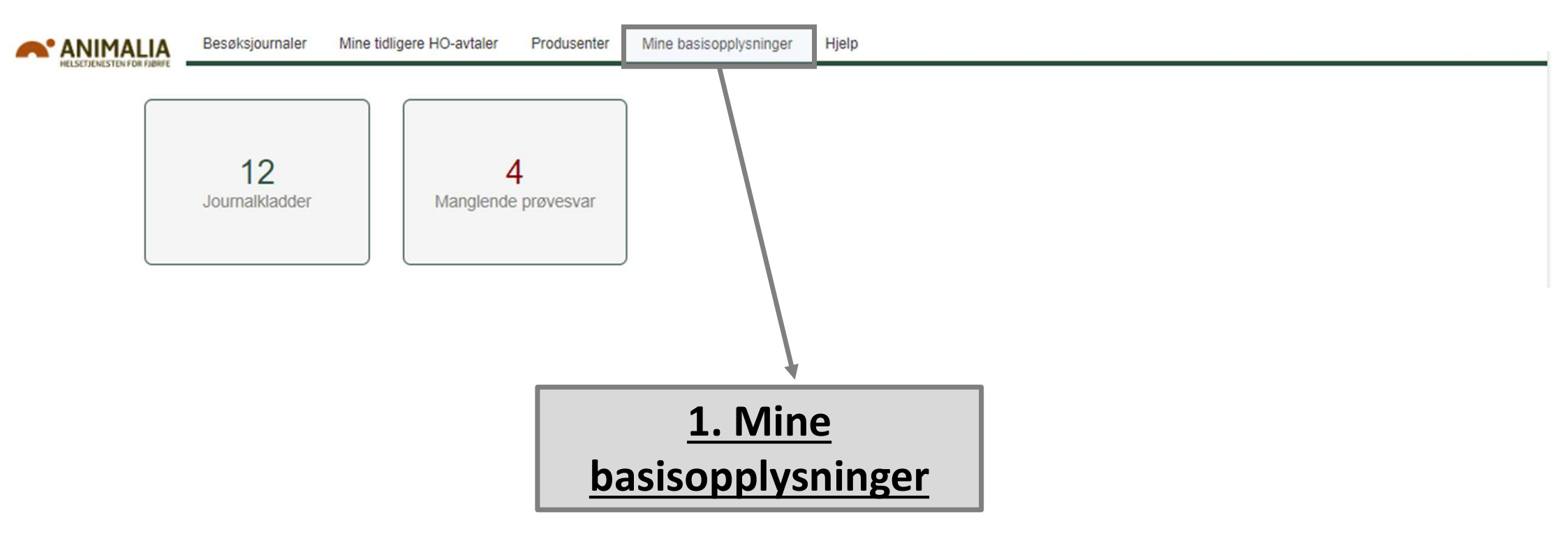

| Mine basisoppiysninge          | 1                                     |                                                                   |
|--------------------------------|---------------------------------------|-------------------------------------------------------------------|
| Helsepersonell-ID (7-8 siffer) | 12345678                              | NB!                                                               |
| Veterinær-ID (4 siffer)        | 9876                                  |                                                                   |
| Nummer i produsentregisteret   | 900xxxxxx                             | For a fa registrert diagnoser og<br>medikamentelle behandlinger i |
| Alternativ E-post              | @live.no                              | Dyrehelseportalen (DHP), så må                                    |
| E-post                         | @animalia.no                          | du her stå oppført med både                                       |
| Full adresse                   | FAMNTASIVEGEBN 100, 1000 BYGDA        |                                                                   |
| Mobiltelefon                   | 111 11 111                            | Helsepersonell-ID og                                              |
| Avtale med HT-Fjørfe           | Nei                                   | Veterinær-ID                                                      |
| Inaktiv?                       | Nei                                   |                                                                   |
| € Endre                        | er i HelseFjørfe<br>Alternativ E-post | i@live no                                                         |
|                                |                                       |                                                                   |
|                                | Helsepersonell-ID (7-8 siffer)        | 12345678                                                          |
|                                |                                       |                                                                   |

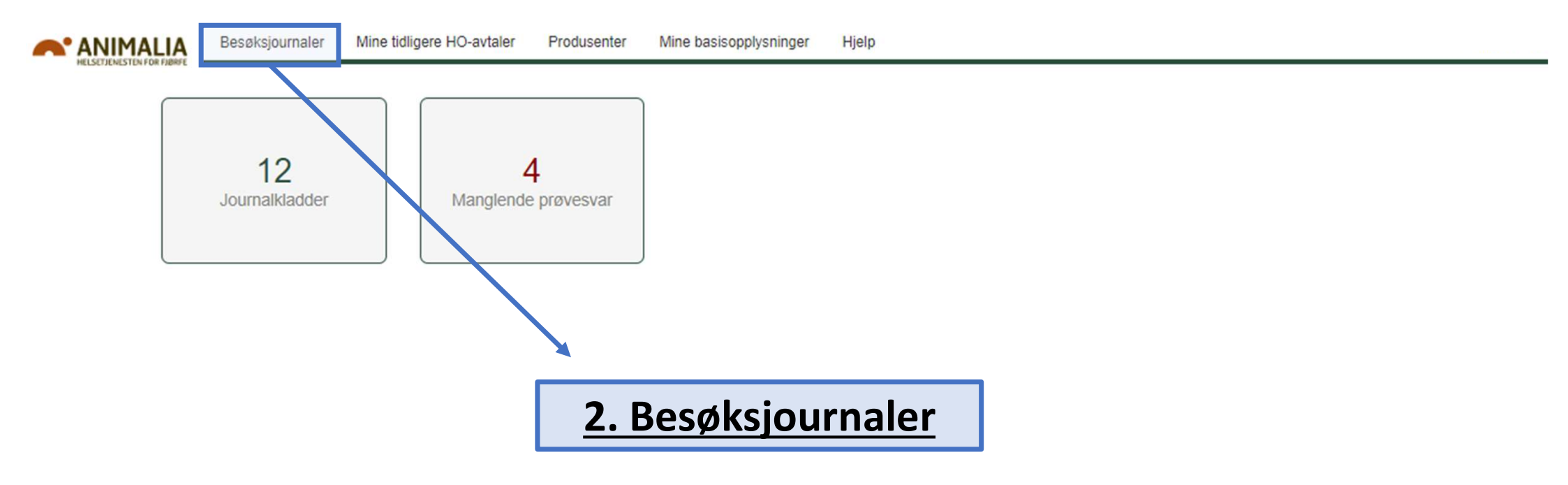

| ANIMALIA | Besøksjournaler | Mine tidligere HO-avtaler | Produsenter Mine | basisopplysninger Hj    | elp                        |                                |                     |
|----------|-----------------|---------------------------|------------------|-------------------------|----------------------------|--------------------------------|---------------------|
| Besøl    | ksarkiv         |                           | ♣ Nytt besøk     | ■ Alle stilte diagnoser | Alle besøk hos mine kunder | ➡ III Bilde- og prøvesvararkiv | Eksporter til Excel |

NB! Besøk merket med \* er ikke ferdig journalført. Besøkene registreres ikke hos produsentene og varemottakerne før de er fullførte. Besøk merket med \*\* er i oversikten journalført med nåværende eier, men hvor tidligere eier står oppført i selve journalen.

| Vis 25 v rader |                     |                                               |            |                       |                          |                                           | Søk:                                                      |
|----------------|---------------------|-----------------------------------------------|------------|-----------------------|--------------------------|-------------------------------------------|-----------------------------------------------------------|
| Produsent      | l1 ↓₹<br>Besøksdato | Besøksgrunn                                   | ↓†<br>Hus  | ↓†<br>Produksjonstype | Flokk- [† ]†<br>ID Kjønn | Diagnoser                                 | Medikamentell 👫 Annen 👫 👫<br>behandling behandling Tiltak |
| OLA NORDMANN   | 15.03.2023          | Helseovervåking -<br>Rutine (KSL)             | Hus 2      | Konsumegghøns         | Gg - kopi                | 458<br>Egglederbetennelse<br>(Salpingitt) | Phenoxylin vet pulv<br>til mikst, oppl 325<br>mg/g        |
| OLA NORDMANN   | 21.02.2023          | Oppfølging <mark>av</mark> tidligere<br>besøk | Hus 2      | Kalkun                | G452                     | 409 Nekrotiserende<br>enteritt (NE)       | - Flokk diagnoser                                         |
| KARI TRESTAKK  | 15.02.2023          | Sjukdom eller                                 | Hus 2      | Kalkun                | G452                     | 409 Nekrotiserende                        |                                                           |
| 1              |                     | Helseovervåking -<br>Rutine (KSL)             | Fo         | rmålet med            | besøket*                 |                                           | (!)                                                       |
| Åpning av jou  | rnalen              | Helseovervåking -<br>Rutine (KSL)             | Hus 3      | Slaktekylling         | G35                      | _                                         |                                                           |
| OLA NORDMANN   | 01.01.2023          | Rådgiving - Ikke<br>knyttet til hus           |            |                       |                          |                                           |                                                           |
| KARI TRESTAKK  | 18.03.2022          | Telefonkonsultasjon                           | Hus 2      |                       |                          | * SI                                      | utt med helseovervåking                                   |
| OLA NORDMANN   | 28.12.2021          | Sertifisering -<br>Blodprøvetaking            | Hus<br>EXC | Kalkun                | ww                       | son                                       | n besøksgrunn 30.12.202                                   |

|    |     | Besøksjournaler | Mine tidligere HO-avtaler | Produsenter | Mine basisopplysninger Hj | jelp                         |                                |                     |  |
|----|-----|-----------------|---------------------------|-------------|---------------------------|------------------------------|--------------------------------|---------------------|--|
| Be | søk | sarkiv          |                           | •           | Alle stilte diagnoser     | I Alle besøk hos mine kunder | ➡ III Bilde- og prøvesvararkiv | Eksporter til Excel |  |

NB! Besøk merket med \* er ikke ferdig journalført. Besøkene registreres ikke hos produsentene og varemottakerne før de er fullførte. Besøk merket med \*\* er i oversikten journalført med nåværende eier, men hvor tidligere eier står oppført i selve journalen.

| ∕is 25 ∨ rader |                  |                                                                         |            |                       |                         |                                           | Søk:                                               |                        |              |
|----------------|------------------|-------------------------------------------------------------------------|------------|-----------------------|-------------------------|-------------------------------------------|----------------------------------------------------|------------------------|--------------|
| Produsent      | ↓†<br>Besøksdato | l↑<br>Besøksgrunn                                                       | ↓1<br>Hus  | ↓†<br>Produksjonstype | Flokk-11 11<br>ID Kjønn | Diagnoser                                 | Medikamentell                                      | Annen Iî<br>behandling | lî<br>Tiltak |
| OLA NORDMANN   | 15.03.2023       | Helseovervåking -<br>Rutine (KSL)                                       | Hus 2      | Konsumegghøns         | Gg - kopi               | 458<br>Egglederbetennelse<br>(Salpingitt) | Phenoxylin vet pulv<br>til mikst, oppl 325<br>mg/g |                        |              |
| OLA NORDMANN   | 21.02.2023       | Oppfølging av tidligere<br>besøk                                        | Hus 2      | Kalkun                | G452                    | 409 Nekrotiserende<br>enteritt (NE)       |                                                    |                        |              |
| KARI TRESTAKK  | 15.02.2023       | Sjukdom eller<br>produksjonsavvik,<br>Helseovervåking -<br>Rutine (KSL) | Hus 2      | Kalkun                | G452                    | 409 Nekrotiserende<br>enteritt (NE)       |                                                    |                        |              |
| KARI TRESTAKK  | 15.02.2023       | Helseovervåking -<br>Rutine (KSL)                                       | Hus 3      | Slaktekylling         | G35                     |                                           |                                                    |                        |              |
| OLA NORDMANN   | 01.01.2023       | Rådgiving - Ikke<br>knyttet til hus                                     |            |                       |                         |                                           |                                                    |                        |              |
| KARI TRESTAKK  | 18.03.2022       | Telefonkonsultasjon                                                     | Hus 2      |                       |                         |                                           |                                                    |                        |              |
| OLA NORDMANN   | 28.12.2021       | Sertifisering -<br>Blodprøvetaking                                      | Hus<br>EXC | Kalkun                | WW                      |                                           |                                                    |                        |              |

| Alle stil        | te dia                  | agnoser             |                 |             |                           |                                                            | + Nytt besøk  | Mitt besøksarkiv                              | Eksporter til Exce       |
|------------------|-------------------------|---------------------|-----------------|-------------|---------------------------|------------------------------------------------------------|---------------|-----------------------------------------------|--------------------------|
| Vis 25 v r       | ader                    | 0                   |                 | Hei<br>v    | r ser du<br>eterinæ       | <b>alle</b> løpende<br>rjournaler                          |               | Søk:                                          |                          |
| la<br>Besøksdato | ↓†<br>Fylke             | Produksjonstype     | Flokk- 11<br>ID | l†<br>Kjønn | Alder ved<br>besøk(dager) | ↓†<br>Diagnoser                                            | 11 Mec<br>beh | likamentell andling                           | † Annen 11<br>behandling |
| 30.09.2023       | Vestfold Og<br>Telemark | Kalkun              | 2329xx          |             | 73                        | 409 Nekrotiserende enteritt (NE)                           | Phe<br>mik:   | noxylin vet pulv til<br>st, oppl 325 mg/g     |                          |
| 28.09.2023       | Nord-<br>Trøndelag      | Slaktekylling       | 233806          |             | 6                         | 407 Colibacillose                                          | Inge          | en medisinerin <mark>g</mark>                 |                          |
| 28.09.2023       | Viken                   | Slaktekylling       | 233713          |             | 15                        | 473 Bukvattersott - Ascites, 474 S<br>death syndrome (SDS) | udden Inge    | en medisinering                               |                          |
| 27.09.2023       | Sør-<br>Trøndelag       | Slaktekylling       | 233806          |             | 8                         | 407 Colibacillose                                          | Inge          | en medisinering                               |                          |
| 24.09.2023       | Viken                   | Kalkun              | 2333xx          |             | 39                        | 409 Nekrotiserende enteritt (NE)                           | Phe           | noxylin vet pulv til<br>st, oppl 325 mg/g     |                          |
| 22.09.2023       | Vestland                | Kalkun - Oppal      | K3b             |             | 29                        | 416 Koksidiose - unntatt 417<br>Blindtarmskoksidose        | Inge          | en medisinering                               |                          |
| 22.09.2023       | Rogaland                | Slaktekylling Oppal | 1002441         |             | 66                        | 407 Colibacillose                                          | Inge          | en medisinering                               |                          |
| 21.09.2023       | Viken                   | Konsumegghøns       | 230101          |             | 261                       | 418 Rød hønsemidd                                          | Exz<br>drik   | olt oppl til bruk i<br>kevann kylling 10 mg/m | n                        |
| 21.09.2023       | Viken                   | Kalkun              | 2333xx          |             | 36                        | 409 Nekrotiserende enteritt (NE)                           | Phe           | noxylin vet pulv til<br>st, oppl 325 mg/g     |                          |
| 20.09.2023       | Nord-<br>Trøndelag      | Slaktekylling       | 233706          |             | 5                         | 407 Colibacillose                                          | Inge          | en medisinering                               |                          |
| 18.09.2023       | Innlandet               | Slaktekylling       | 233405          |             | 25                        | 409 Nekrotiserende enteritt (NE)                           | Inge          | en medisinering                               | Narasinholdig for        |

## Diagnoser - Topp 5

Siste 60 dager

På påloggingssiden kan du se hvilke diagnoser som er vanlige og hvilke som er «nye» – både per produksjonstype og per region. Denne tabellen er basert på lista på forrige plansje.

Nye diagnoser er definert som «ikke registrert i forrige måned (30 – 60 dager tilbake i tid)».

| Alle Slaktekylling Konsumegg                                  | Kalkun                      |      |      |             |
|---------------------------------------------------------------|-----------------------------|------|------|-------------|
| Diagnose                                                      | Øst                         | Vest | Nord | Hele landet |
| 1 Nekrotiserende enteritt (NE)                                | 6                           | 0    | 3    | 9           |
| 2 Kråsbetennelse                                              | 5                           | 1    | 1    | 7           |
| 2 Colibacillose                                               | 1                           | 3    | 3    | 7           |
| 3 Koksidiose - unntatt 417 Blindtarmskoksidose                | 2                           | 3    | 0    | 5           |
| 4 Navle - plommesekkbetennelse                                | 4                           | 0    | 0    | 4           |
| 4 Lårhodenekrose                                              | 2                           | 1    | 1    | 4           |
| 5 🔵 Peritonitt - kroppshulehinnebetennelse                    | 2                           | 0    | 1    | 3           |
| Fjørløshet - Moderat                                          | 0                           | 0    | 2    | 2           |
| Egglederbetennelse (Salpingitt)                               | 0                           | 0    | 1    | 1           |
| Kannibalisme (offer, skadet til døde)                         | 0                           | 1    | 0    | 1           |
| Fettlever og/eller leverbrist                                 | 0                           | 0    | 1    | 1           |
| Nye diagnoser, definert som ikke registrert i forrige måned ( | 30-60 dager tilbake i tid). |      |      |             |

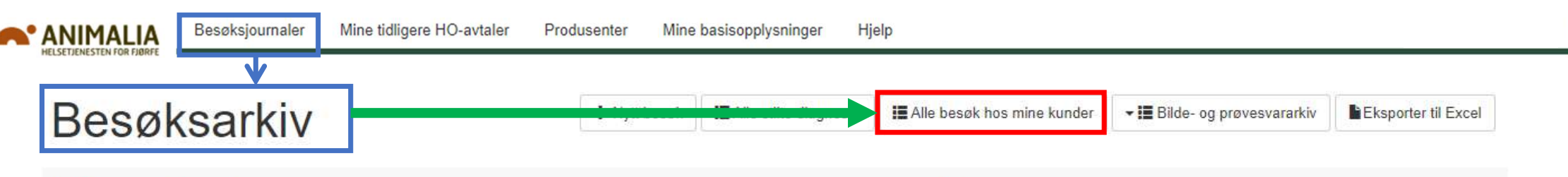

NB! Besøk merket med \* er ikke ferdig journalført. Besøkene registreres ikke hos produsentene og varemottakerne før de er fullførte.

Besøk merket med \*\* er i oversikten journalført med nåværende eier, men hvor tidligere eier står oppført i selve journalen.

| Vis 25 v rader |                     |                                                                         |            |                       |                        |                                           | Søk:                                               |                           |
|----------------|---------------------|-------------------------------------------------------------------------|------------|-----------------------|------------------------|-------------------------------------------|----------------------------------------------------|---------------------------|
| Produsent      | l† J₹<br>Besøksdato | ↓†<br>Besøksgrunn                                                       | ↓1<br>Hus  | ↓†<br>Produksjonstype | Flokk- 🕼 👫<br>ID Kjønn | ↓↑<br>Diagnoser                           | Medikamentell                                      | Annen 1 behandling Tiltak |
| OLA NORDMANN   | 15.03.2023          | Helseovervåking -<br>Rutine (KSL)                                       | Hus 2      | Konsumegghøns         | Gg - kopi              | 458<br>Egglederbetennelse<br>(Salpingitt) | Phenoxylin vet pulv<br>til mikst, oppl 325<br>mg/g |                           |
| OLA NORDMANN   | 21.02.2023          | Oppfølging av tidligere<br>besøk                                        | Hus 2      | Kalkun                | G452                   | 409 Nekrotiserende<br>enteritt (NE)       |                                                    |                           |
| KARI TRESTAKK  | 15.02.2023          | Sjukdom eller<br>produksjonsavvik,<br>Helseovervåking -<br>Rutine (KSL) | Hus 2      | Kalkun                | G452                   | 409 Nekrotiserende<br>enteritt (NE)       |                                                    |                           |
| KARI TRESTAKK  | 15.02.2023          | Helseovervåking -<br>Rutine (KSL)                                       | Hus 3      | Slaktekylling         | G35                    |                                           |                                                    |                           |
| OLA NORDMANN   | 01.01.2023          | Rådgiving - Ikke<br>knyttet til hus                                     |            |                       |                        |                                           |                                                    |                           |
| KARI TRESTAKK  | 18.03.2022          | Telefonkonsultasjon                                                     | Hus 2      |                       |                        |                                           |                                                    |                           |
| OLA NORDMANN   | 28.12.2021          | Sertifisering -<br>Blodprøvetaking                                      | Hus<br>EXC | Kalkun                | WW                     |                                           |                                                    |                           |

#### ANIMALIA Besøksjournaler Mine tidligere HO-avtaler Produsenter Mine basisopplysninger Hjelp

| lle be                                          | søk ho                                              | s mine l                                                                | kunder                                                               |                                              |                                                                       |                                                                                | + Nytt besøk                                                              | III Mitt besøksarkiv                                             | Eksporter til Ex                             |
|-------------------------------------------------|-----------------------------------------------------|-------------------------------------------------------------------------|----------------------------------------------------------------------|----------------------------------------------|-----------------------------------------------------------------------|--------------------------------------------------------------------------------|---------------------------------------------------------------------------|------------------------------------------------------------------|----------------------------------------------|
| enne oversikte<br>ørt helseoverv                | n sees alle veterinærb<br>åkings- eller sjukebesø   | esøk hos denne prodi<br>øk siste fem år. Andre                          | usenten, inkludert and<br>veterinærers journale                      | dre veterir<br>er med and                    | ærers helseovervål<br>fre besøksgrunner v                             | rings- og sjukebesøk. I<br>ises ikke. Produsenter                              | Kriteriet er at du har a<br>n har oversikt over dis                       | ktiv helseovervåkings:<br>se via egen pålogging                  | avtale og/eller har<br>I.                    |
| s 25 🗸                                          | rader                                               |                                                                         |                                                                      |                                              |                                                                       |                                                                                |                                                                           | Søk:                                                             |                                              |
| Besøksdato                                      | Produsent                                           | lt<br>Veterinær                                                         | Besøksgrunn                                                          | t It<br>Hus                                  | Procuksjonstype                                                       | IT Flokk-IT<br>ID Kjønn                                                        | lt<br>Diagnoser                                                           | Medikamentell behandling                                         | Annen<br>behandling                          |
| * 15.03.2023                                    | OLA NAFSTAD                                         | REFSUM,<br>THORBJØRN                                                    | Helseovervåking -<br>Rutine (KSL)                                    | Hus 2                                        | Konsumegghøns                                                         | Gg - kopi                                                                      | 458<br>Egglederbetenne                                                    | Phenoxylin vet p<br>else til mikst, oppl 32                      | oulv<br>5                                    |
| * 15.02 Kri<br>sju<br>Pro<br>* 28.12<br>* 18.02 | iteriet er at<br><b>ikebesøk</b> sis<br>odusenten h | du har hatt<br>ste fem år. A<br>nar oversikt<br>* Slutt me<br>veterinær | helseoverv<br>andre veter<br>over disse<br>ed helseove<br>rer med DV | råking<br>inære<br>via eg<br>ervåki<br>P-avt | savtale og<br>ers journale<br>gen pålogg<br>ng som be<br>ale i VP Fjø | /eller har ut<br>er med <u>andi</u><br>ing».<br>søksgrunn 3<br>ørfe gis tilsva | tført <b>helseo</b><br>r <u>e besøksgr</u><br>30.12.2024.<br>arende tilga | vervåkings<br><u>unner</u> vises<br>I løpet av 2<br>ng i HelseFj | <b>*- eller</b><br>ikke.<br>025 vil<br>ørfe. |
|                                                 |                                                     | THORBJØRN                                                               | tidligere besøk                                                      |                                              |                                                                       |                                                                                |                                                                           |                                                                  |                                              |
| 11.10.2018                                      | OLA NAFSTAD                                         | REFSUM,<br>THORBJØRN                                                    | Sjukdom eller<br>produksjonsavvik.                                   | Hus 2                                        | Slaktekylling                                                         | DD                                                                             |                                                                           |                                                                  |                                              |

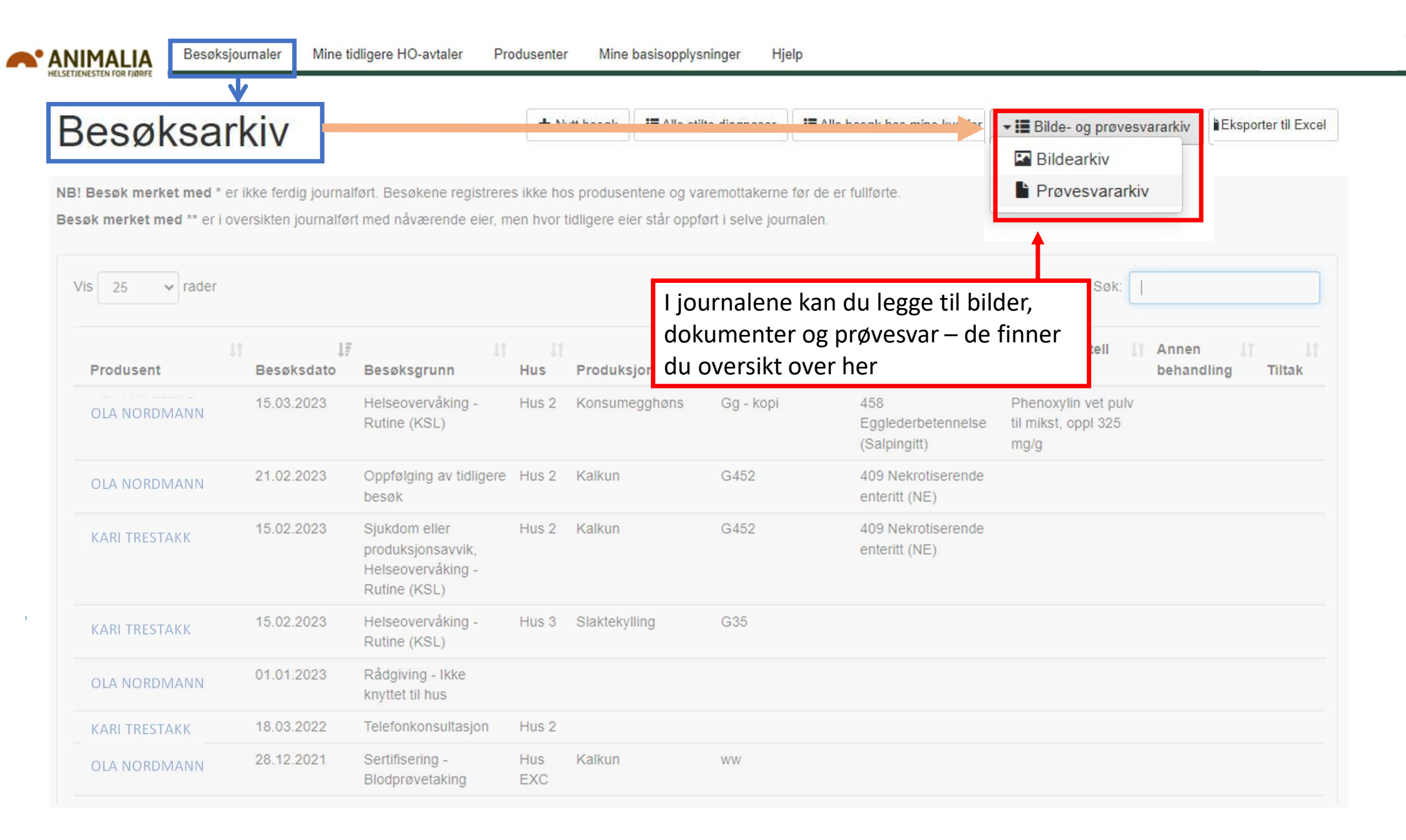

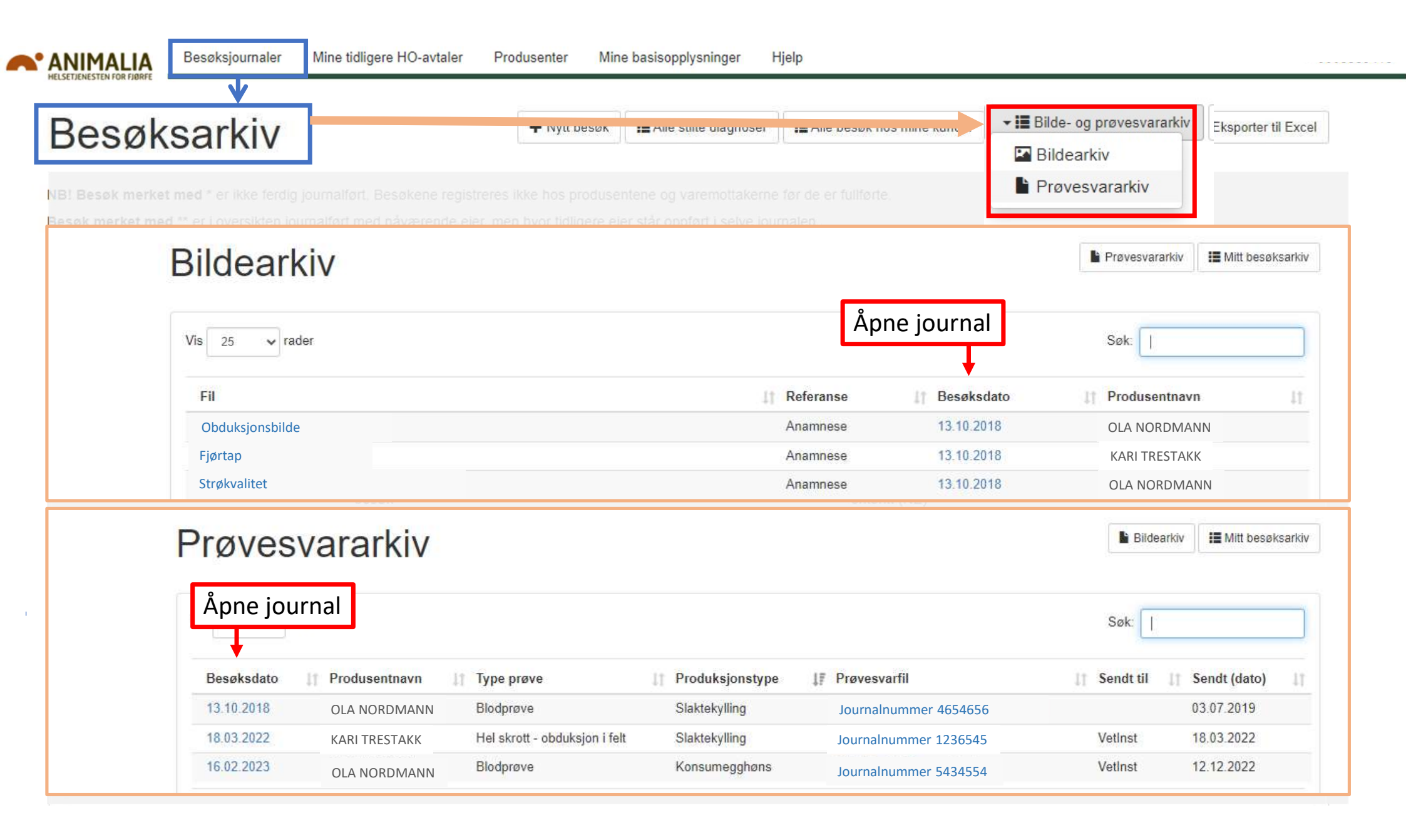

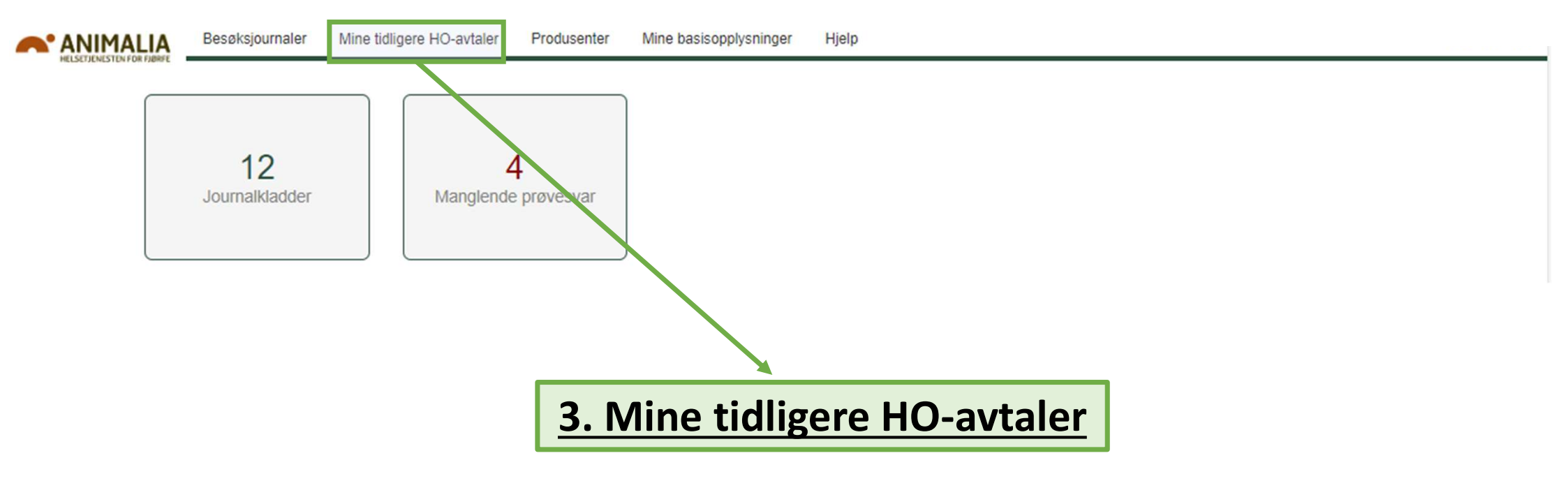

ANIMALIA HELSETJENESTEN FOR FJØRFE Besøksjournaler Mine tidligere HO-avtaler

Produsenter Mine basis

Mine basisopplysninger Hjelp

# Mine tidligere HO-avtaler

Den gamle helseovervåklingsordningen med helseovervåkingsavtaler gikk ut 31.12.2024. Den er erstattet av DV-avtaler i fagsystemet VP Fjørfe. Arkivet over gamle HO-avtaler vil bestå i en overgangsperiode 2025.

| Vis 25 v rade       | r               |            |              |                            |                     | Søk:                   |                    |
|---------------------|-----------------|------------|--------------|----------------------------|---------------------|------------------------|--------------------|
| Produsent ↓ <b></b> | Produksjonstype | 11 Vari    | Varighet til | Antall avtalte HO-besøk/år | ↓↑ Siste HO-besøk ↓ | Siste kundehenvendelse | ↓† Varomottaker ↓† |
| OLA NORDMANN        | Konsumegghøns   | 31 215     | tattor       | 1                          | 06.10.2023          | 10.02.2023             | Nortura            |
| KARI TRESTAKK       |                 | 01.01.2018 | and a        | VDUD                       | 06.10.2023          | 10.02.2023             | Nortura            |
| ESPEN ASKELADD      | Slaktekylling   | 26.01.2018 | 27.01.2018   | avp-avtal                  | 06.10.2023          | 10.02.2023             | Toten Egg          |
| OLA NORDMANN        |                 | 29.12.2015 | 31.12.2015   | 1                          | rifa                | 10.02.2023             | Nortura Egg        |
| KARI TRESTAKK       | Slaktekylling   | 03.02.2016 | 31.12.2017   | 2                          | "agsysta            | 023                    | Nortura Egg        |
| ESPEN ASKELADD      | Slaktekylling   | 14.11.2019 | 29.01.2024   | 2                          | 06.10.2023          | net VD r               | Nortura Egg        |
| OLA NORDMANN        | Slaktekylling   | 29.01.2019 | 29.01.2024   | 2                          | 06.10.2023          | 10.02.200 - JØr        | fo ura Egg         |
| KARI TRESTAKK       | Konsumegghøns   | 29.01.2019 | 29.01.2024   | 1                          | 06.10.2023          | 10.02.2023             | rtura Egg          |

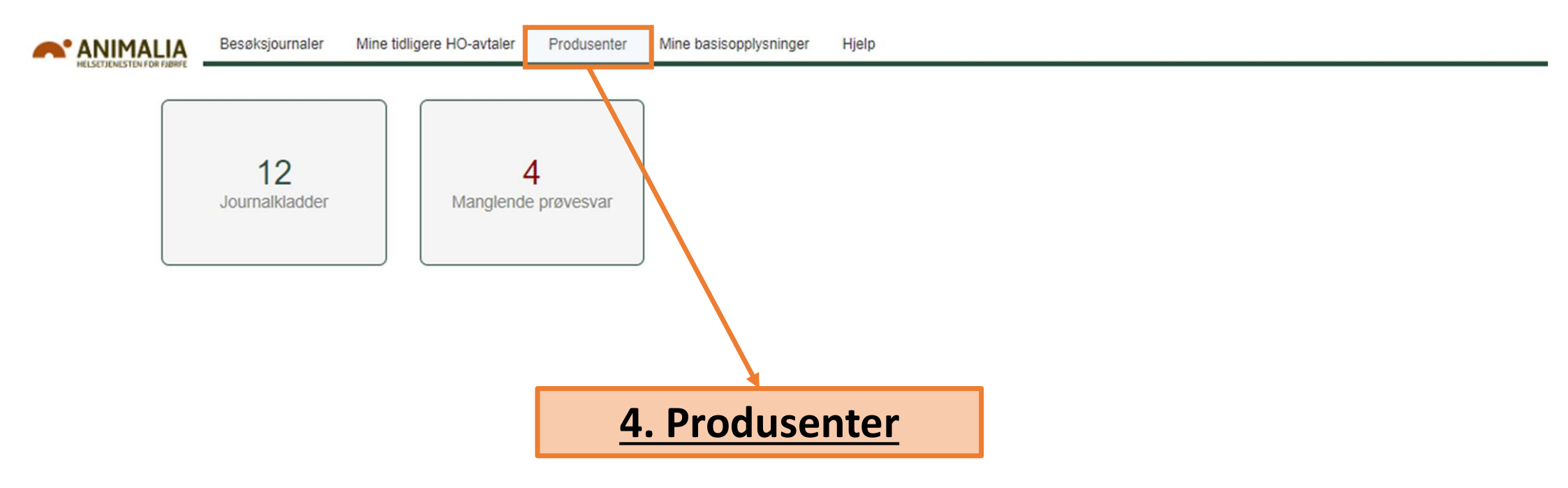

| is 25 ✔ rader  |                   |                                            |                           |                        |                                                | 30k:           |              |
|----------------|-------------------|--------------------------------------------|---------------------------|------------------------|------------------------------------------------|----------------|--------------|
|                | 11                | 11                                         |                           | lt It                  |                                                | 11             | Aktiv 1      |
| Navn           | Produksjonstype   |                                            | Adresse1                  | Postm                  | Foretrukket E-post                             | l lobilte      | lefon avtale |
| OLA NORDMANN   | Slaktekylling     |                                            |                           | 3158,<br>ANDEBU        |                                                |                | Ja           |
| KARI TRESTAKK  |                   | Her har du oversikt o                      | over <b>ALLE</b> p        | rodusenter             | Finner du                                      | ı ikke den pro | odusenten    |
| ESPEN ASKELADD | Konsumegg - Opp   | som er hentet opp i<br>Produsentregisteret | (Landbruke                | e fra<br>ets Dataflyt) | som du ø<br>«Mine ku                           | inder», så m   | å du hente   |
|                | Slaktekylling     | Finn aktuell prod                          | usent og tr<br>I mine kun | ykk på<br>der»         | opp prod                                       | usenten fra    | a loggo til  |
|                | Slaktekylling     | kilappeli «Legg ti                         |                           |                        | FIOUUSEI                                       |                |              |
|                | Kalkun - Rugeegg, | Konsumegghøns                              |                           | Beseksjournaler        | HO.avfaler Produsenter Mine basisonnivisninger | Hielo          | - 90055      |
| 1              |                   |                                            |                           |                        |                                                | sara.          |              |

# **Opprettelse av besøksjournal**

Nytt besøk

### Nytt Besøk

#### A. Om dyremateriale og produksjonen

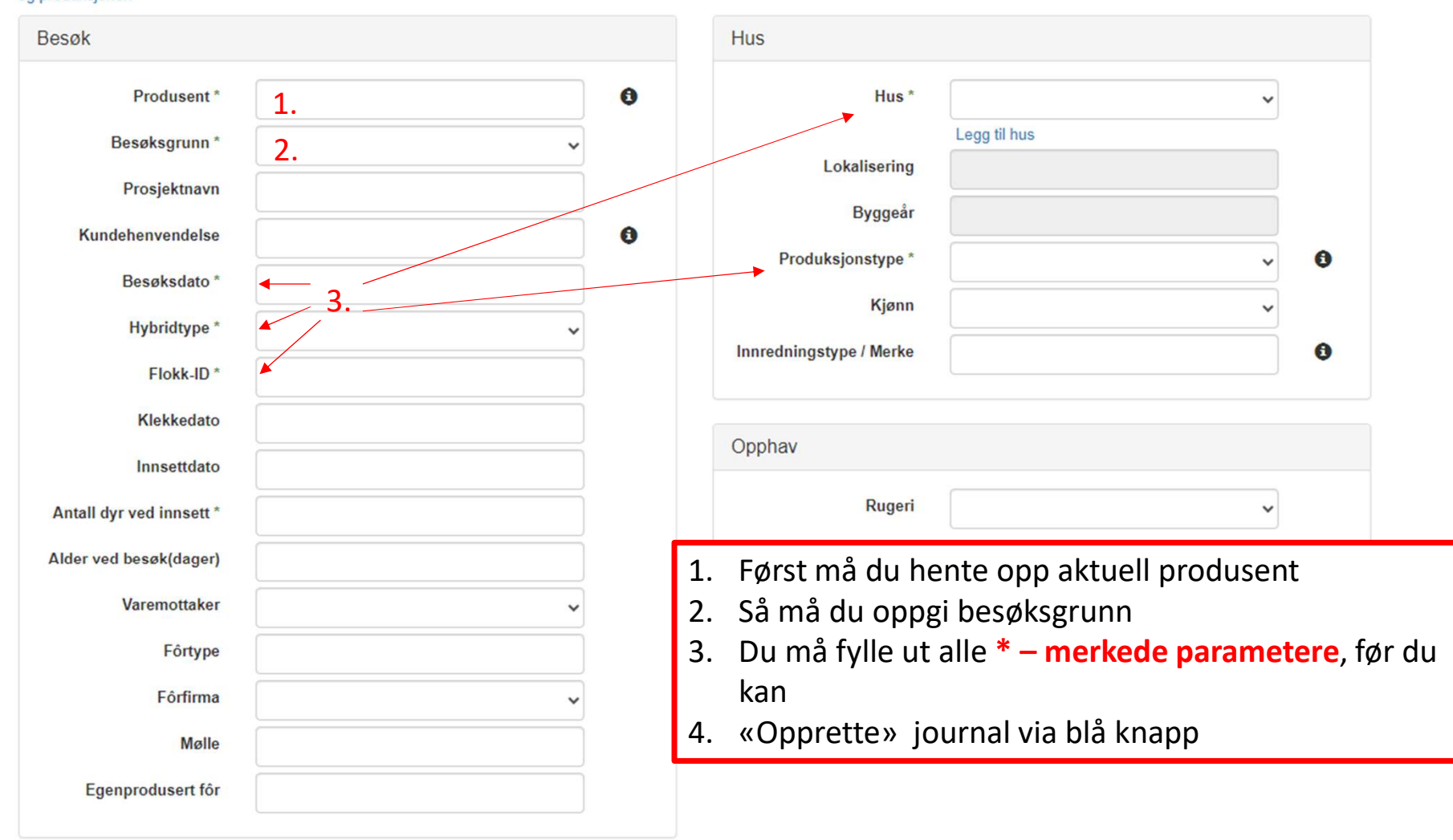

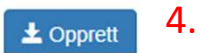

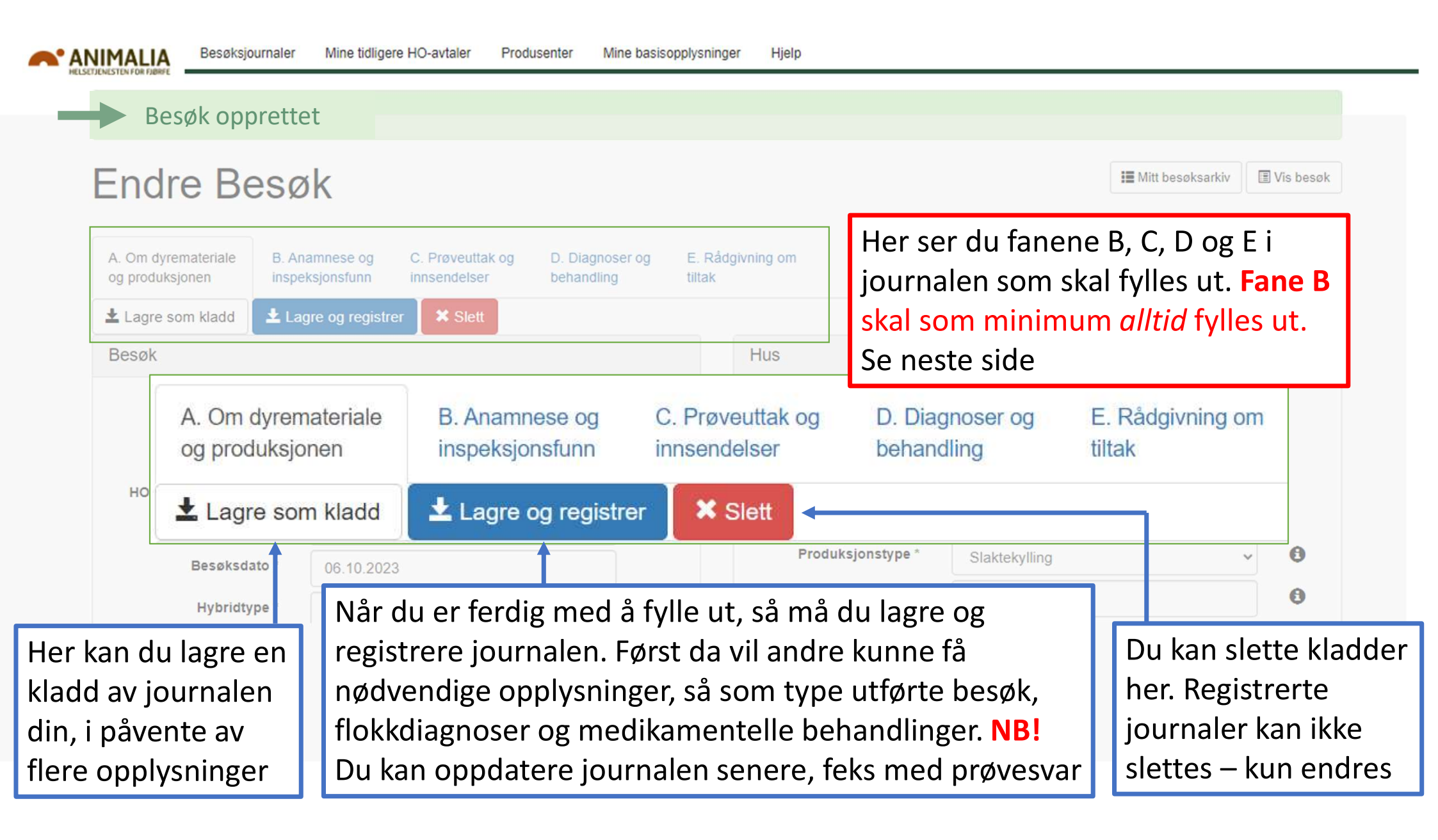

#### Her ser du fane B

- Du åpner og lukker hver modul vha «>»-pilene til høyre i skjermbildet
- Noen moduler vil stå åpne som utgangsinnstilling når du åpner journalen, for eksempel som vist ved 2.
- 3. Du kan åpne «i»-kapslene for mer informasjon
- Alle \*-merkede felt må fyllet ut, deriblant Anamnese, Inspeksjon (...) og Driftsregistreringer (...)
- Du kan her laste opp bilder, dokumenter og annet som du ønsker knyttet til journalen

| A. Om dyremateriale<br>og produksjonen | B. Anamnese og<br>inspeksjonsfunn | C. Prøveuttak og<br>innsendelser | D. Diagnoser og<br>behandling | E. Rådgivning om<br>tiltak |          |    |   |
|----------------------------------------|-----------------------------------|----------------------------------|-------------------------------|----------------------------|----------|----|---|
| Ł Lagre og registrer                   | × Slett                           |                                  |                               |                            |          |    |   |
| Dødelighet                             |                                   |                                  |                               |                            |          | 1. | > |
| Fôr- og vannforbruk                    | :                                 |                                  |                               |                            |          | 2. | > |
| Anamnese og inspe                      | eksjon                            |                                  |                               |                            |          |    | * |
|                                        | Anamnese * te                     | est                              |                               |                            | 3        | 0  |   |
| Inspeksjon av dyr, milj                | ø og rutiner * te                 | st                               |                               |                            |          | 0  |   |
| Driftsregistreringer gj                | ennomgått * te                    | <del>s.</del> 4.                 |                               |                            |          | 0  |   |
| Last opp filer                         | 5. Velg fil Inge                  | en fil valgt                     |                               |                            | <u> </u> |    |   |

| veterinær besøksjouri                                                                                                    | nal                                                                                                    |                                                                               | III Mine veterinærbesøk                            | PDF                                                                                                    | -forma                                                                                                    | t                                                                                                    |                                                                                                    |                                                                                                    |
|----------------------------------------------------------------------------------------------------|----------------------------------------------------------------------------------------------------|-------------------------------------------------------------------------------|----------------------------------------------------|----------------------------------------------------------------------------------------------------|----------------------------------------------------------------------------------------------------|----------------------------------------------------------------------------------------------------|----------------------------------------------------------------------------------------------------|----------------------------------------------------------------------------------------------------|
| A. Om dyremateriale og produksjonen                                                                                                    |                                                                                                    |                                                                               |                                                    |                                                                                                    |                                                                                                    |                                                                                                    |                                                                                                    |                                                                                                    |
| Besøk                                                                                                    |                                                                                                    | Veterinær                                                                     |                                                    |                                                                                                    |                                                                                                    |                                                                                                    |                                                                                                    | • A                                                                                                    |
| Produsent                                                                                                    |                                                                                                    | Veterinær REFS                                                                | UM, THORBJØRN                                      | Veterina                                                                                                    | ær besøksjourn                                                                                                    | al                                                                                                    |                                                                                                    | - A                                                                                                    |
| Produsentin<br>Besøksdato 01.02.2013<br>Kundehenvendelse 01.01.2013                                                                                                    |                                                                                                    | Vetennær-ID 9410                                                              |                                                    | A. Om dvrer                                                                                                    | materiale og produksion                                                                                                    | en                                                                                                    |                                                                                                    |                                                                                                    |
| Besøksgrunn Helseovervåking - Rutine (KS<br>HO-besøk sekundært Nel                                                                                                    | L)                                                                                                    | Hue                                                                           |                                                    | Besøk                                                                                                    | natenale og produksjon                                                                                                    |                                                                                                    | Veterinær                                                                                                    |                                                                                                    |
| Hybridtype Egg - Lohmann Hvit<br>Flokk-ID 2002XX                                                                                                    |                                                                                                    | 1103                                                                          |                                                    | Produsent                                                                                                    |                                                                                                    |                                                                                                    | Veterinær                                                                                                    | REFSUM, THORBJØRN                                                                                                    |
| Antall dyr ved innsett 10<br>Varemottaker(e) Ingen varemottaker registrert                                                                                                    |                                                                                                    | Hus Hus 1<br>Produksjonstype Konsu                                            | umegghøns                                          | Produsentre<br>Beseksdato                                                                                                    | Produsentnr Veterinær-ID<br>Besøksdato 01.02.2013                                                                                                    |                                                                                                    | Veterinær-ID                                                                                                    | 9410                                                                                                    |
| Opprettet 14.12.2017 16.58.33<br>Sist endret 19.02.2020 15:06:29                                                                                                    |                                                                                                    |                                                                               |                                                    | Kundehenven<br>Beseksgrunn                                                                                                    | delse 01.01.2013<br>Helseoverväking - Rutin                                                                                                    | e (KSL)                                                                                                    | Hus                                                                                                    |                                                                                                    |
|                                                                                                    |                                                                                                    |                                                                               |                                                    | HC-besak sek<br>Hybridtype                                                                                                    | Egg - Lohmann Hvit                                                                                                    |                                                                                                    | Hus<br>Produksionstype                                                                                                    | Hus 1<br>Konsumegghøns                                                                                                    |
| Anamnese og insneksjonsfunn                                                                                                    |                                                                                                    |                                                                               |                                                    | Antal dr ved                                                                                                    | innsett 10                                                                                                    | -                                                                                                    |                                                                                                    |                                                                                                    |
|                                                                                                    |                                                                                                    |                                                                               |                                                    | Operated                                                                                                    | 14.12.2017 16.58.33<br>19.02.2020 15.06.20                                                                                                    | 20.01                                                                                                    |                                                                                                    |                                                                                                    |
| Velferdsparametere i hennold til DVP-verpenøns                                                                                                    |                                                                                                    |                                                                               |                                                    | Logic Entrance                                                                                                    | 10.02.2020 10.00.20                                                                                                    |                                                                                                    |                                                                                                    |                                                                                                    |
| CO2<br>Støvmengde                                                                                                    | 500 ppm<br>Noe støv                                                                                                    |                                                                               |                                                    | B. Anamnes                                                                                                    | e og inspeksjonsfunn                                                                                                    |                                                                                                    |                                                                                                    |                                                                                                    |
| Strøkvalitet                                                                                                    |                                                                                                    | to an an an an an an an an an an an an an                                     |                                                    | Velferdspara                                                                                                    | ametere i henhold til DVP-Ve                                                                                                    | rpehans                                                                                                    |                                                                                                    |                                                                                                    |
| Punkt 1 - 1: Mindre egnet til strøbading<br>Fiørdrakt (Antall 65) - Snitt: 1 31                                                                                                    | Punkt 2 - 0: Egnet til strøbadir                                                                                        | ng Punkt 3                                                                    | <ul> <li>- 2: Lite egnet til strøbading</li> </ul> | CO <sub>2</sub><br>Stermenute                                                                                                    |                                                                                                    | 500 ppm<br>Noe stav                                                                                                    |                                                                                                    |                                                                                                    |
| 0: Full fjørdrakt - 10 stykker                                                                                                    | 1: Små fjørløse områder < 5 o                                                                                           | m - 25 stykker 2: Flere                                                       | fjørløse områder > 5 cm - 30 stykker               | Strekvalitet                                                                                                    |                                                                                                    | 1.444.000                                                                                                    |                                                                                                    |                                                                                                    |
| Eventuelle kommentarer                                                                                                    | Ikke foretatt NH3-måling i mar                                                                                          | ngel på måleapparat. Ingen stikkende lukt. S                                  | tøv og CO2 indikerer ok luttkvalitet.              | Punkt 1 - 1; M                                                                                                    | indre egnet til strøbøding                                                                                                    | Punkt 2 - 0: Egnet til strøb                                                                                               | ading                                                                                                    | Punkt 3 + 2: Lite egnet til st                                                                                                    |
| A                                                                                                    |                                                                                                    |                                                                               |                                                    | Fjørdrakt (Ani<br>0: Full fjørdrak                                                                                                    | tali 65) - Snitt: 1,31<br>it - 10 stykker                                                                                                    | 1: Simä fjørløse områder <                                                                                                 | 5 cm - 25 stykker                                                                                                    | 2: Fiere fjørløse områder >                                                                                                    |
| Anamnese                                                                                                    |                                                                                                    |                                                                               |                                                    | Eventuelle kor                                                                                                    | mmentarer                                                                                                    | Ikke foretatt NH3-måling i                                                                                                 | mangel på måleapp                                                                                                    | arat. Ingen stikkende lukt. Stø                                                                                                    |
| Anamnese<br>01.februar - Bla-bla-bla                                                                                                    |                                                                                                    |                                                                               |                                                    |                                                                                                    |                                                                                                    | Mikvartet                                                                                                    |                                                                                                    |                                                                                                    |
| Inspeksjonsfunn                                                                                                    |                                                                                                    |                                                                               |                                                    | Anamnese                                                                                                    |                                                                                                    |                                                                                                    |                                                                                                    |                                                                                                    |
|                                                                                                    |                                                                                                    |                                                                               |                                                    | Of Substant - El                                                                                                    | Plant Charles Contractor - Pictor - Pictor - Pictor - Pictor - 7                                                                                                    |                                                                                                    |                                                                                                    |                                                                                                    |
| Type Antall                                                                                                    | Sendt til:                                                                                                    |                                                                               |                                                    | 01.letruar - El<br>Driftsregistre<br>01.letruar - G                                                                                                    | ter gennongnag - bia-bia-bia-2<br>ringer gjønnomgått<br>ätt gjennom produksjonsdata og                                                                                                    | avregninger - ser ok utf :)                                                                                                |                                                                                                    |                                                                                                    |
| Type Antali<br>Avføringsprøve 2                                                                                                    | Sendt til:<br>Vetinst                                                                                                   |                                                                               |                                                    | 01 Aetuar - G<br>Drittergeiste<br>01 Aetuar - G                                                                                                    | ner gennongnag - tra-bia-bia-<br>rringer gjennomgått<br>ått gjennom produksjonsdata og i                                                                                                    | avregninger - ser ok utf :)                                                                                                |                                                                                                    |                                                                                                    |
| Type Antall<br>Avforingsprove 2                                                                                                    | Sendt til:<br>Vetinst                                                                                                   |                                                                               |                                                    | 01.februar - El<br>Driftaregiste<br>01.februar - G<br>C. Proveutta<br>Proveutta                                                                                                    | ter gemiongnag - tia-bua-da-2<br>ringer gjennomgått<br>att gjennom produksjonsdata og i<br>ak og innsendelser                                                                                                    | avregninger - ser ok utf :)                                                                                                |                                                                                                    |                                                                                                    |
| Type Antall<br>Avforingsprove 2                                                                                                    | Sendt til:<br>Vetinst                                                                                                   |                                                                               |                                                    | 0 i februar - El<br>Drittaregiste<br>0 i februar - G<br>C. Proveuttak<br>Type                                                                                                    | ter gennonging - tila-ola-ola-2<br>ringer gennomgått<br>ätt gennom produksjonsdata og<br>ak og innsendelser<br>Antall                                                                                                    | avregninger - ser ok ut! ()<br>Sendt til:                                                                                  |                                                                                                    |                                                                                                    |
| Type Antall<br>Avforingsprove 2<br>D. Diagnoser og behandling                                                                                                    | Sendt til:<br>Vetinst                                                                                                   |                                                                               |                                                    | 01.februar - El<br>Driftaregiste<br>01.februar - G<br>C. Proveuttak<br>Proveuttak<br>Type<br>Avforingsprov                                                                                                    | err gernongsnag - na ou da.2<br>ringer gjennomgått<br>ätt gjennom produksjonsdata og i<br>ak og innsendelser<br>Antall<br>ve 2                                                                                                    | svregninger - ser ok uff :)<br>Sendt til:<br>Vetinst                                                                       |                                                                                                    |                                                                                                    |
| Type         Antall           Avforingsprove         2           D. Diagnoser og behandling         Diagnoser                                                                                                    | Sendt til:<br>Vetinst                                                                                                   |                                                                               |                                                    | 0 Jebruar - El<br>Dritaregistar - G<br>C. Proveutta<br>Proveutta<br>Type<br>Aufaringspon<br>D. Diagnose                                                                                                    | err gernongrag - tas du da.2<br>ringer gjennomgått<br>ätt gjennom produksjonsdata og i<br>ak og innsendelser<br>Antall<br>ve 2<br>ar og behandling                                                                                                    | avregninger - ser ok ut! -)<br>Sendt til:<br>Velinst                                                                       |                                                                                                    |                                                                                                    |
| Type         Antall           Avforingsprove         2           D. Diagnoser og behandling         Diagnoser           Sykdomskode                                                                                                    | Sendt til:<br>Vetinst<br>Diagnosenivå                                                                                   | Utfyllende kommentar                                                          | Behandlet                                          | 0 Jeonar - El<br>Dritaregiat<br>0 Jebrar - G<br>C. Preveuttak<br>Type<br>Aufaricappos<br>D. Diagnose<br>Diagnose                                                                                                    | er genondgrag - tas du da.2<br>ringer gjennomgatt<br>att gjennom produksjonsdata og i<br>ak og innsendelser<br>Antall<br>ve 2<br>or og behandling                                                                                                    | svegninger - ser ok ull ()<br>Sendt til:<br>Verinst                                                                        |                                                                                                    |                                                                                                    |
| Type         Antall           Avføringsprøve         2           D. Dlagnoser og behandling            Diagnoser            Sykdomskode            266 Rundørm - nematoder                                                                                                    | Sendt til:<br>Vetinst<br>Diagnosenivá<br>Klinis, feltodulsjon og<br>Jahoratolium                                        | Utfyllende kommentar<br>01 februar -                                          | Behandlet<br>Ja                                    | 0 Jebruar - El<br>Dritaregiato<br>0 Jebruar - G<br>C. Proveuttak<br>Type<br>Avfaringspon<br>D. Diagnose<br>Diagnose<br>Systomskoc                                                                                                    | eer gemongeng - na ou da.2<br>ringer giennomgatt<br>alt gemon produksjonstata og<br>ak og innsendelser<br>Antall<br>ve 2<br>or og behandling<br>de                                                                                                    | swegninger - ser ok ulf ()<br>Sendt til:<br>Vefinst<br>Diagnosenivá t                                                      | Jtfyllende kommen                                                                                                    | tar Behandlat                                                                                                    |
| Type     Antall       Avfaringsprøve     2       D. Dlagnoser og behandling       Diagnoser       Sykdomskode       266 Rundorm - nematoder                                                                                                    | Sendt til:<br>Vetinst<br>Diagnosenivå<br>Kilnisk, feitobduksjon og<br>Jaboratorium                                      | Utfyllende kommentar<br>01 februar -                                          | Behandlet<br>Ja                                    | 0 honuar - El<br>Dritaregistar - G<br>C. Proveutta<br>Proveuttak<br>Type<br>Auferingspor<br>D. Diagnose<br>Diagnose<br>Systomsko.<br>206 Rundom                                                                                                   | ar gennongnag - tas eur da.2<br>rinnger giennomgatt<br>att gjennom produsijonstata og i<br>ak og innsendelser<br>Antall<br>ve 2<br>er og behandling<br>se<br>1 - nemaloder                                                                                                    | Sendt Si:<br>Vefnst<br>Diagnosenivà (<br>Kimas, fetboduajon<br>gi laborationa)                                             | Xfyllende kommen<br>11 Jebruar -                                                                                                    | tar Behandlat<br>Ja                                                                                                    |
| Type     Antall       Avteringsprove     2       D. Diagnoser og behandling       Diagnoser       Sykdomskode       265 Rundorm - nematoder                                                                                                    | Sendt til:<br>Velinst                                                                                                   | Utfyllende kommentar<br>01.føbruar -                                          | Behandlet<br>Ja                                    | D Storuar - El<br>Diffaregiste<br>d Storuar - G<br>C. Proveutta<br>Proveuttak<br>Type<br>Avteringsprox<br>D. Diagnose<br>Diagnoser<br>Sykdomakoc<br>266 Rundom                                                                                    | er gennongnag - tas eur das 2<br>ringer glennomgatt<br>alt glennom produssjonsdata og i<br>ak og innsendelser<br>Antall<br>ve 2<br>er og behandling<br>se<br>- nemaloder                                                                                                    | Bendt Mit<br>Vefinat<br>Vefinat<br>Kinnak, Istobuluajon<br>og laboratorium                                                 | Jtfyllende kommen<br>11 Jebruar -                                                                                                    | tar Behandlet<br>Ja                                                                                                    |
| Type     Antall       Avfaringsprave     2       D. Diagnoser og behandling       Diagnoser       Sykdomskode       266 Rundorm - nematoder       Medikamentell behandling                                                                                                    | Sendt til:<br>Velinst<br>Diagnosenivá<br>Klaboratorium                                                                  | Utfyllende kommentar<br>01.februar -                                          | Behandlet<br>Ja                                    | 0 Menuar - El<br>Dritaregistar - G<br>C. Preveutta<br>Preveuttak<br>Type<br>Avfaringsprox<br>D. Diagnose<br>Disgnose<br>Sykdomako<br>266 Rundom<br>Medikament                                                                                     | eer gemongsta<br>aak og innsendelser<br>Antali<br>ve 2<br>er og behandling<br>de<br>1 - nematoder<br>tell behandling                                                                                                    | Sendt SE:<br>Vetinal<br>Diagnosenivà<br>Klinak, fetobulasjon<br>og laboraturum                                             | Jifyßende kommen<br>11 Jebruar -                                                                                                    | tar Behandlat<br>Ja                                                                                                    |
| Type         Antall           Avteringspreve         2           D. Diagnoser og behandling            Diagnoser            Sykdomskode            266 Rundorm - nematoder            Medikamentell behandling                                                                                                    | Sendt til:<br>Vetinst                                                                                                   | Uttyllende kommentar<br>01.februar -<br>Tilbabeholdelsesfitst                 | Behandlet<br>Ja                                    | 0 Teoriaa - El<br>Dritaregistar - G<br>C. Proveuttak<br>Type<br>Avfaringspro.<br>D. Diagnose<br>Diagnose<br>Sysdomsko<br>266 Rundom<br>Medikament<br>Lagemiddel                                                                                   | er gennongnag - Ins our da.2<br>ringer giennomgatt<br>alt gennom produksjonsdata og i<br>ak og innsendelser<br>Antall<br>ve 2<br>or og behandling<br>de<br>i - nematoder<br>tell behandling<br>Mengde virkestoff<br>(gram)                                                                          | Sendt til:<br>Veinst<br>Disgnosenivå<br>g laboratarium<br>Forventet siste behandlin                                        | Jifyllende kommen<br>11 Jebruar -<br>g (dager)                                                                                                | tar Behandlet<br>Ja<br>sidelsesfrist<br>Behandler                                                                                                    |
| Type         Antall           Avforingsprove         2           D. Diagnoser og behandling         Diagnoser           Sykdomskode         2           266 Rundorm - nematoder                                                                                                    | Sendt til:<br>Vetinst                                                                                                   | Uttyllende kommentar<br>01 februar -<br>Tilbakeholdelsesfrist<br>(dager)<br>0 | Behandlet<br>Ja<br>Behandler                       | 0 Teorian - El<br>Dritaregistar - G<br>C. Proveuttak<br>Type<br>Adraingspron<br>D. Diagnose<br>Diagnose<br>Syldomskor<br>206 Rundom<br>Medikament<br>Legemiddel<br>Panatur                                                                        | ak og innsendelser Antali ve 2 or og behandling de 1 - nemaloder tell behandling Mengde virkestoff (gran) 500                                                                                                    | Diagnosenivà II<br>Diagnosenivà II<br>Rima, fetobolalajon<br>gialonatorium<br>19.02.2020                                   | Hyllende kommen<br>11 Schruar -<br>g Tilbakeho<br>(dager)<br>0                                                                                | tar Behandlet<br>Ja<br>Melsesfrist<br>Produserd                                                                                                    |
| Type     Antall       Avfaringsprave     2       Diagnoser     2       Diagnoser     2       Sykdomskode     2       266 Rundorm - nematoder     4       Medikamentell behandling     4       Legemiddel     Mengde virkestoff (gram)       Panakur     500                                                                                      | Sendt til:<br>Vetinst<br>Diagnosenivå<br>Kilnisk, feitobduksjon og<br>Eionatorium                                       | Utfyllende kommentar<br>01 februar -<br>Tilbakeholdelsesfrist<br>(dager)<br>0 | Behandler<br>Produsant                             | 0 Monual - El<br>Diffuegias<br>0 Monual - El<br>Diffuegias<br>C. Proveutta<br>Proveuttak<br>Type<br>Auteriognose<br>Diagnose<br>Diagnose<br>Sydomsko<br>266 Rundom<br>Medikament<br>Legeniddel<br>Panakar                                         | eer genrongstag - tas eur das 2<br>ringer genoomsgatt<br>alt gemoon produksjonsdata og i<br>ak og innsendelser<br>ve 2<br>er og behandling<br>de<br>a - nematoder<br>teli behandling<br>Mengde virkestoff<br>(gram)<br>500                                                                          | Sendt III:<br>Vefinst<br>Diagnosenivá<br>Rimak, fetobádaijon<br>og laboratorium<br>Forventet síste behandlin<br>19.02.2020 | Hyllende kommen<br>1 Sebruar -<br>g (dager)<br>0                                                                                              | tar Behandlet<br>Ja<br>Adalsesfrist<br>Behandler<br>Produsert                                                                                                    |
| Type     Antall       Avfaringsprøve     2       D. Diagnoser og behandling       Diagnoser       Sykdomskode       266 Rundorm - nematoder       Medikamentell behandling       Legemiddel     Mengde virkestoff (gram)       Panakur     500                                                                                                   | Sendt til:<br>Velinst<br>Diagnosenivå<br>Rikinsk, feitobduksjon og<br>laboratorium                                      | Utfyllende kommentar<br>01 /bbruar -<br>Tilbakeholdelsesfrist<br>(dager)<br>0 | Behandlet<br>Ja<br>Behandler<br>Produsant          | 0 Menuar - El<br>Diffuegiar - G<br>C. Proveutta<br>Proveuttak<br>Type<br>Auferiography<br>D. Diagnose<br>Diagnose<br>Diagnose<br>Systomstoc<br>266 Rundom<br>Medikament<br>Lagemiddel<br>Panakur<br>Annen beha<br>Ingen anne ha                   | eer genrongsnag - na eur da 2<br>ringer genoomgat<br>alt gennom produsjonsdata og i<br>ak og innsendelser<br>Antall<br>ve 2<br>or og behandling<br>se<br>1 - nematoder<br>tell behandling<br>Mengde virkestoff<br>(gram)<br>500<br>undling<br>ehandling er registert.                               | Sendt Si:<br>Vefinit<br>Vefinit<br>Rimak, felobiduajon<br>og laboratorium<br>19.02.2020                                    | Jityfiende kommen<br>11 Sebruar -<br>g (dager)<br>0                                                                                           | tar Behandlet<br>Ja<br>adelsesfrist<br>Behandler<br>Produserd                                                                                                    |
| Type     Antall       Avtaringsprove     2       D. Diagnoser og behandling       Diagnoser       Sykdomskode       266 Rundorm - nematoder       Medikamentell behandling       Legemiddel     Mengde virkestoff (gram)       Panakur     500       Annen behandling                                                                            | Sendt til:<br>Velinst<br>Diagnosenivå<br>Kilnisk, felobduksjon og<br>Iaboratorium                                       | Utfyllende kommentar<br>01 februar -<br>Tilbakeholdelsesfrist<br>(dager)<br>0 | Behandlet<br>Ja<br>Behandler<br>Produsent          | O Monual - El<br>Diffuegiar - G<br>C. Proveutta<br>Proveuttak<br>Type<br>Anteriospon<br>D. Diagnose<br>Diagnose<br>Diagnose<br>Sykdomsko<br>206 Rundom<br>Medikament<br>Legemiddet<br>Panakur<br>Annen beha<br>Ingen annet be                     | err gennongstal<br>att gennom produsjonsdata og i<br>att gennom produsjonsdata og<br>att og innsendelser<br>Antall<br>ve 2<br>or og behandling<br>de<br>• • nematoder<br>tell behandling<br>Mengde virkestoff<br>(gram)<br>500<br>undling<br>etanding er registiert.                                | Sendt Si:<br>Vefnst<br>Vefnst<br>Rinsk, felbbduksjon<br>og laboratorium<br>19.02.2020                                      | Jifyflende kommen<br>11 Jebruar -<br>g (dager)<br>0                                                                                           | tar Behandlet<br>Ja<br>Kleisesfrist<br>Produserd                                                                                                    |
| Type     Antall       Avtaringsprove     2       D. Diagnoser og behandling       Diagnoser       Sykdomskode       266 Rundorm - nematoder       Medikamentell behandling       Legemiddel     Mengde virkestoff (gram)       Panakur     500       Annen behandling       Ingen annet behandling registrert.                                   | Sendt til:<br>Velinst<br>Diagnosenivå<br>Kiknisk, felobduksjon og<br>Iaboratorium                                       | Utfyllende kommentar<br>01.februar -<br>Tilbakeholdelsesfrist<br>(dager)<br>0 | Behandlet<br>Ja<br>Behandler<br>Produsent          | O Montar - El<br>Diffuenciar - G<br>C. Proveutta<br>Proveuttak<br>Type<br>Anteriospon<br>D. Diagnose<br>Diagnose<br>Diagnose<br>Systomsko<br>206 Rundom<br>Medikament<br>Legemiddel<br>Panakur<br>Annen beha<br>Ingen annet be                    | eer gennongeng - na eur da 2<br>ringer gennomgat<br>alt gennom produsjonsdata og i<br>ak og innsendelser<br>ve 2<br>er og behandling<br>de<br>- nematoder<br>tell behandling<br>Mengde virkestoff<br>(gram)<br>500<br>undling<br>ehandling er registert.                                            | Sendt Si:<br>Vefmt<br>Vefmt<br>Rinnak, felbbduaijon<br>og laboratorium<br>19.02.2020                                       | Jifyflende kommen<br>11 Jebruar -<br>g (dager)<br>0                                                                                           | tar Behandlet<br>Ja<br>Melsesfrist<br>Produserd                                                                                                    |
| Type     Antall       Avteringsprove     2       D. Diagnoser og behandling        Diagnoser     5       Sykdomskode        266 Rundorm - nematoder        Medikamentell behandling        Legemiddel     Mengde virkestoff (gram)       Panakur     500       Annen behandling        Ingen annet behandling ar registrert.                     | Sendt til:<br>Velinst Ubignosenivé Kitnisk, feltobduksjon og laboratorium Forventet siste behandling 19.02.2020         | Utfyllende kommentar<br>01.februar -<br>Tilbakeholdelsesfrist<br>(dager)<br>0 | Behandlet<br>Ja<br>Behandler<br>Produsent          | D Stenuar - El<br>Diffuegiar - G<br>C. Proveutta<br>Proveuttak<br>Type<br>Avfaringspon<br>D. Diagnose<br>Diagnose<br>Sykdomako<br>206 Rundom<br>Medikament<br>Legemiddet<br>Panakur<br>Annen beha<br>Ingen annet bo<br>E. Rådgivnings             | er gennongnag - na eur da.2<br>ringer giennomgatt<br>alt gennom produsijonsdata og i<br>ak og innsendelser<br>ka og innsendelser<br>ve 2<br>er og behandling<br>de<br>- nematoder<br>tell behandling<br>Mengde virkestoff<br>(gram)<br>500<br>undling<br>ehandling er registert.<br>ng om tiltak    | Sendt Si:<br>Vefmt<br>Vefmt<br>Rimak, felbbduagon<br>gi laboratorium<br>19.02.2020                                         | Jifyflende kommen<br>11 Jebruar -<br>g Tillaşkehc<br>(daşer)<br>0<br>Tiftak                                                                   | tar Behandlet<br>Ja<br>Molesefrit<br>Produserd                                                                                                    |
| Type     Antall       Avteringsprove     2       D. Diagnoser og behandling        Diagnoser     Sykdomskode       266 Rundorm - nematoder        Medikamentell behandling        Legemiddel     Mengde virkestoff (gram)       Panakur     500       Annen behandling        Ingen annet behandling om tiltak                                   | Sendt til:<br>Velinst Ubignosenivé Kitnisk, feltobduksjon og Biboratorium Forventet siste behandling 19.02.2020         | Utfyllende kommentar<br>01.februar -<br>Tilbakeholdelsesfrist<br>(dager)<br>0 | Behandlet<br>Ja<br>Behandler<br>Produsent          | O Monual - El<br>Diffuegiar - G<br>C. Proveutta<br>Proveuttak<br>Type<br>Anteriopspon<br>D. Diagnose<br>Diagnose<br>Sykdomsko<br>206 Rundom<br>Medikament<br>Legemiddet<br>Panakur<br>Annen beha<br>Ingen annet bo<br>E. Rådgivnings              | ar gennongrag - ha du da.2<br>ringer giennomgatt<br>alt gennom produsijonstata og i<br>ak og innsendelser<br>Antall<br>ve 2<br>or og behandling<br>de<br>• nematoder<br>tell behandling<br>Mengde virkestoff<br>(gram)<br>500<br>son<br>son<br>son<br>son<br>son<br>son<br>son<br>son<br>son<br>son | Sendt til:<br>Vefnst<br>Vefnst<br>Rinnak, feltbödusjon<br>(g) laboratorium<br>19.02.2020                                   | Jityllende kommen<br>11 Jebruar -<br>g (dagen)<br>0<br>Tittak<br>0 Jebruar - Uitede<br>gdy: Fap Jites                                         | tar Behandlet<br>Ja<br>kleisesfrist<br>Behandler<br>Produsert                                                                                                    |
| Type     Antali       Avteringsprave     2       D. Diagnoser og behandling        Diagnoser        Sykdomskode     266 Rundom - nematoder       266 Rundom - nematoder        Medikamentell behandling        Legemiddel     Mengde virkestoff (gram)       Panakur     500       Annen behandling        Ingen annet behandling or registrert. | Sendt til:<br>Velinst Ubinst Diagnocentvá Kilnisk, feltobáluksjon og laboratorfum Forventet siste behandling 19.02.2020 | Utfyllende kommentar<br>01.februar -<br>Tilbakeholdelsesfrist<br>(dger)<br>0  | Behandlet<br>Ja<br>Behandler<br>Produsant          | 0 Trebuiar - El<br>Differenar - G<br>C. Proveutta<br>Proveuttak<br>Type<br>Avteringsprox<br>D. Diagnose<br>Diagnoser<br>Systomsko<br>206 Rundom<br>Medikament<br>Legemiddet<br>Panakur<br>Annen beha<br>Ingen anet be<br>E. Rådgivnings<br>- Adda | err gennongnag - na eur da.2<br>ringer giennomgatt<br>alt gennom produsijonsdata og i<br>ak og innsendelser<br>Antall<br>ve 2<br>er og behandling<br>tell behandling<br>behandling                                                                                                    | Sendt SI:<br>Vefinst<br>Vefinst<br>Kinnak, feltobduajon<br>(g) laboratorium<br>19.02.2020                                  | Jthyllende kommen<br>I Jebruar -<br>g Tillsakeho<br>(dagen)<br>0<br>Tilltak<br>01 Sikhuar - Ulbed<br>0 Siky Få på påsen<br>mediomenn for 8 li | tar Behandlet<br>Ja<br>Ja<br>Idelessfrist<br>Behandler<br>Produsent<br>Produsent<br>Produsent<br>Statistics and skilkelig<br>stati. Behandle 2X med para<br>ned sentenysker ar spoten |

24

# Smittevernplaner og helse- og deklarasjonskjema

- Alle skal ha smittevernplan. Mange bruker allerede eller kan oppfordres til å bruke maltilbudet i HelseFjørfe.
- Konsumeggprodusenter skal i HelseFjørfe få overført helseog deklarasjonsskjema fra oppaler (DVP Verpehøns)

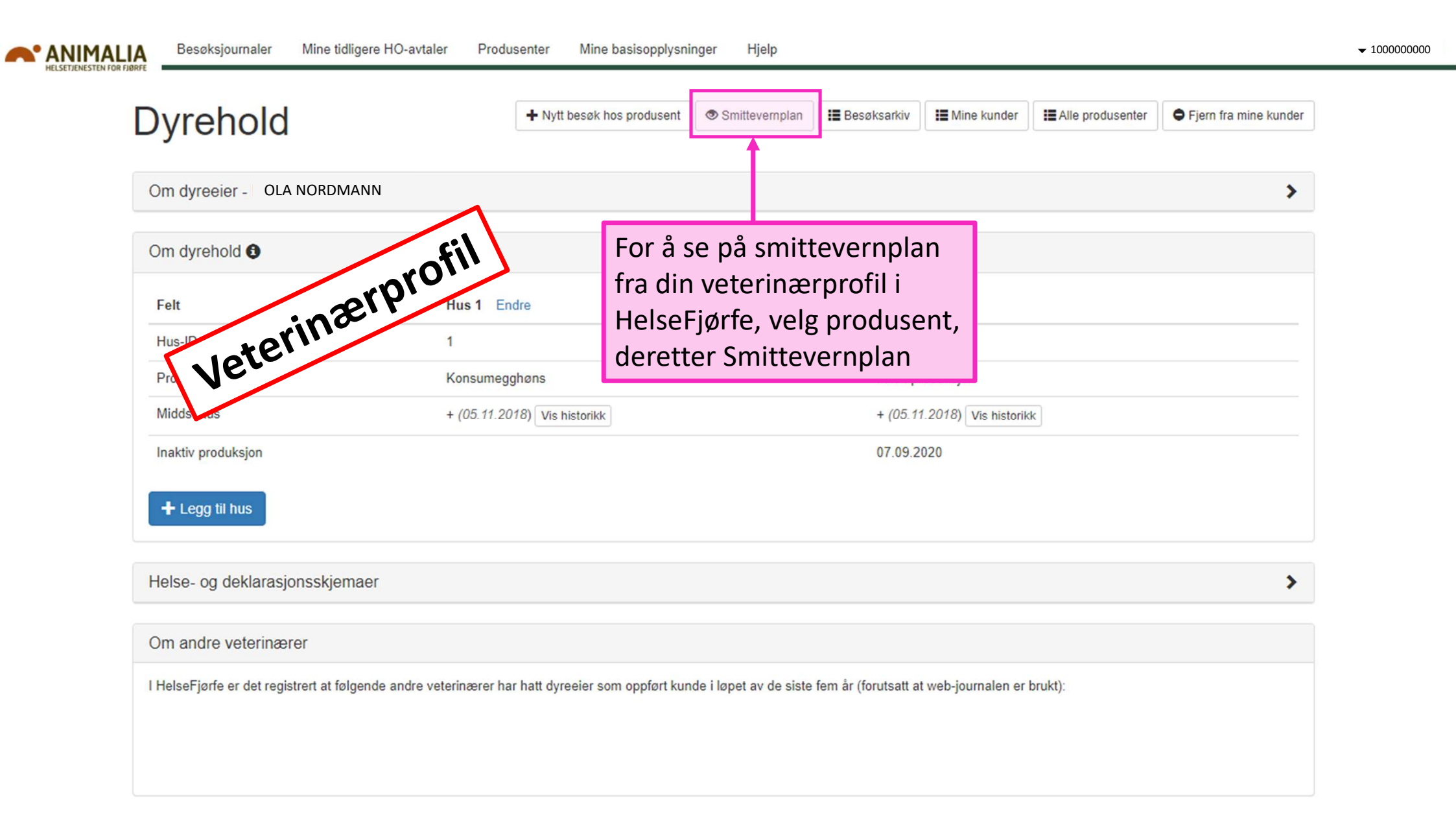

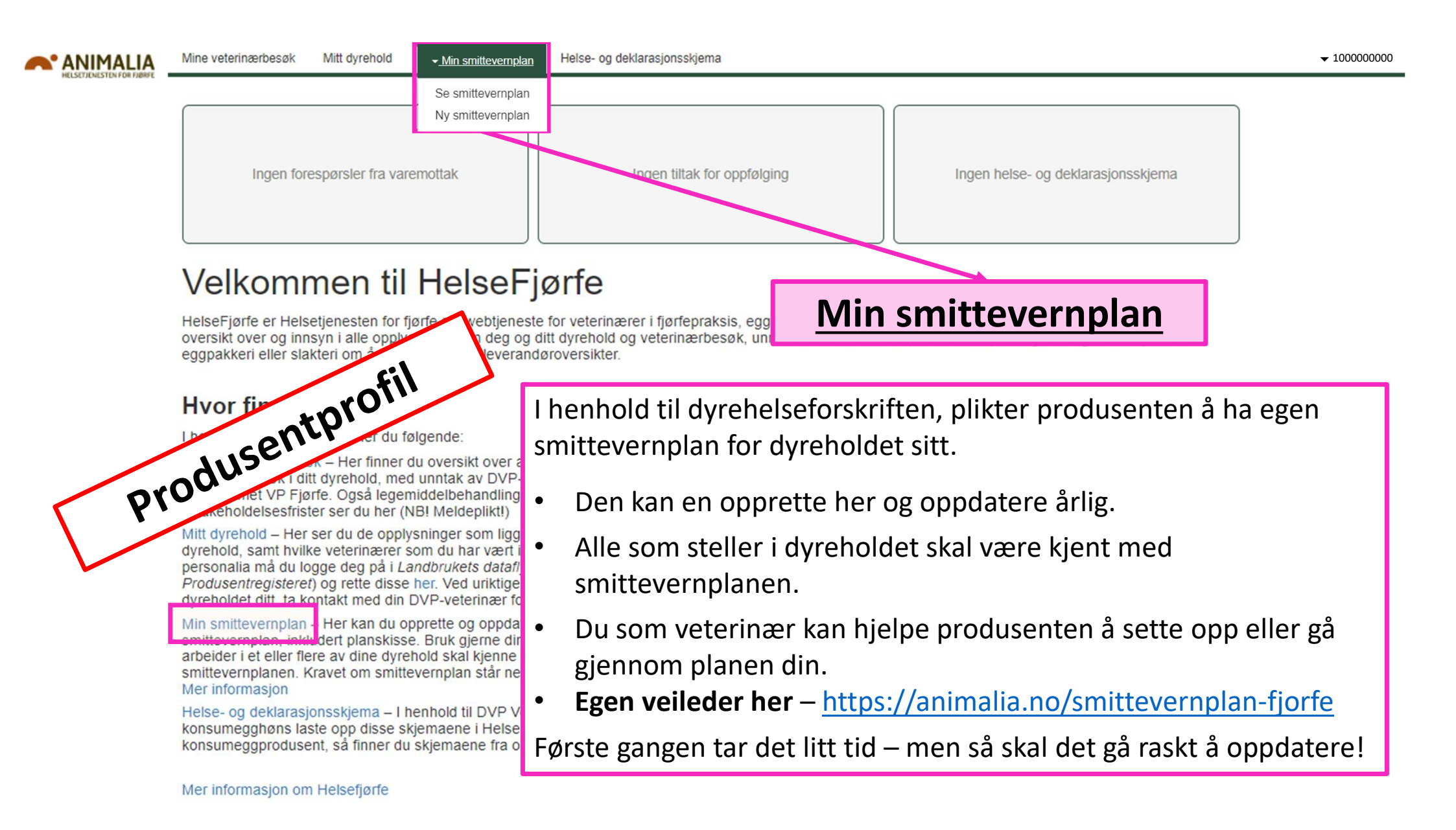

| ANIMALIA                                                                                                    | Tilbake til Helsefjørfe 🗹 🔸 1000000000 🚍                                                                                                    |
|----------------------------------------------------------------------------------------------------|----------------------------------------------------------------------------------------------------|
| Ny smittevernplan fjørf<br>(versjon-id: 306636, status: aktiv)<br>Veileder for produser<br>25T17:03:59                                                                                                    | (e) Send inn III Tøm skjema t 4) 2) 5) 6)                                                                                                    |
| 1)<br>Generelt Dyrehelse Drift<br>Redskap og utstyr Håndtering a<br>Hva slags produksjonstype har d<br>And<br>And - Oppal<br>And - Rugeegg<br>Kalkun<br>Kalkun - Oppal<br>Kalkun - Rugeegg<br>Konsumegghøns<br>Konsumegg - Oppal<br>Konsumegg - Rugeegg<br>Slaktekylling - Oppal<br>Slaktekylling - Oppal | <ul> <li>Smittesluse Rengiøring og desinfeksjon Utlevering av egg Gårdssalg av egg För, vann og strø gjødsel og kadaver Plantegning 3)</li> <li>1) Hak av ett eller flere valg for hver boks. «*»-merkede spørsmål må du svare på. Du kan for mange av spørsmålene legge til egne beskrivelser.</li> <li>2) Du kan enten ta boks for boks øverst, i den rekkefølge du vil, eller eller taste på «neste», hver gang du er ferdig med et spørsmålsoppsett.</li> <li>3) Siste boks gjelder oppsett av plantegning. Her får du opp en kartløsning, der du kan legge inn diverse elementer.</li> <li>4) «Forhåndsvis» planen for se om du har fått med alt.</li> <li>5) Så kan du «sende inn» planen – og den er lagret. Får du da opp røde varsler, er det fordi du mangler noe.</li> <li>6) For å gå tilbake til HelseFjørfe – tast knappen «Tilbake til HelseFjørfe» øverst</li> <li>7) Du kan senere ta opp planen og endre / oppdatere den når det måtte passe.</li> </ul> |

Kjøper du livdyr fra sertifisert rugeri eller oppaler? \* 🗸

#### 🔘 Ja

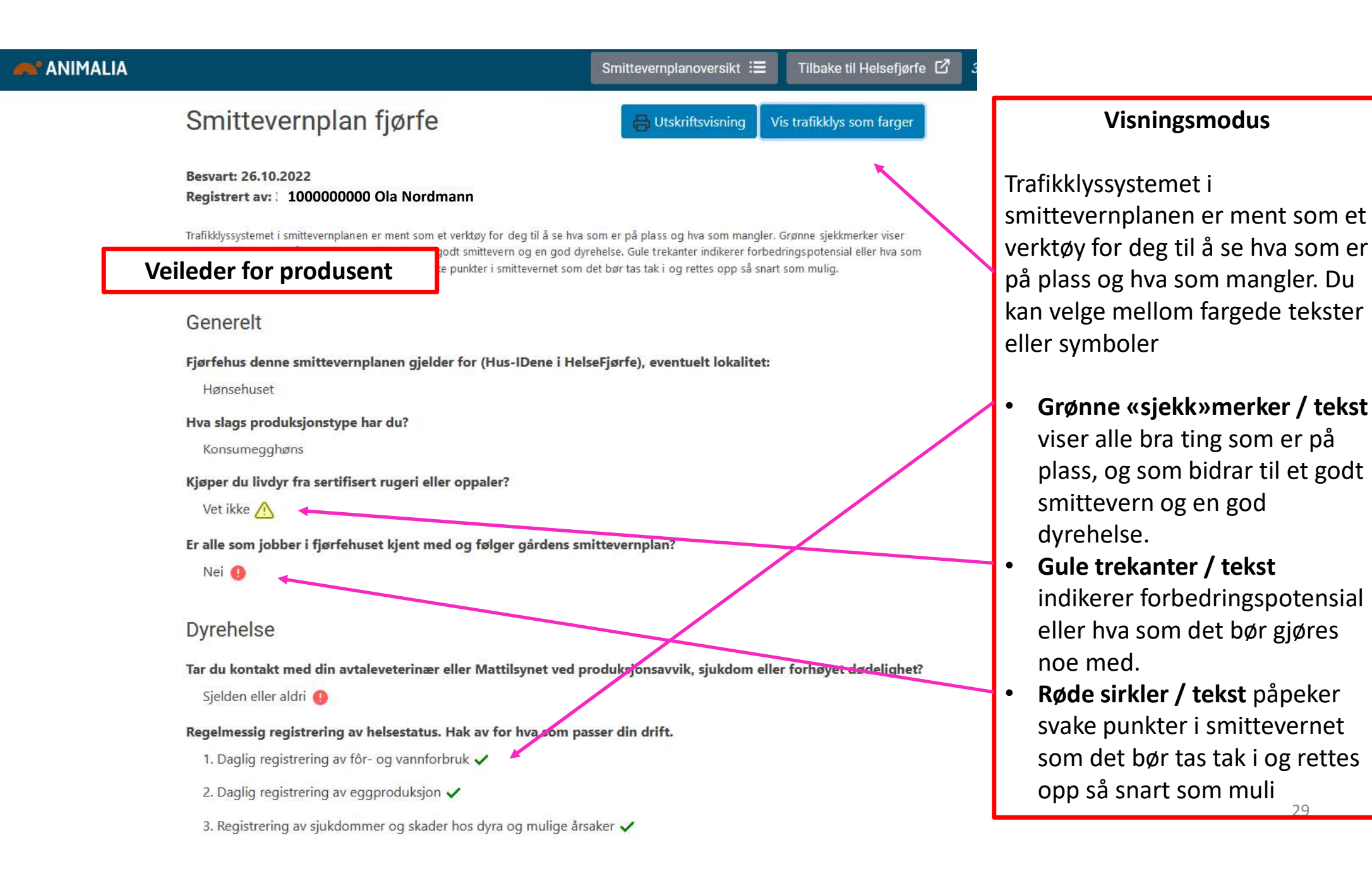

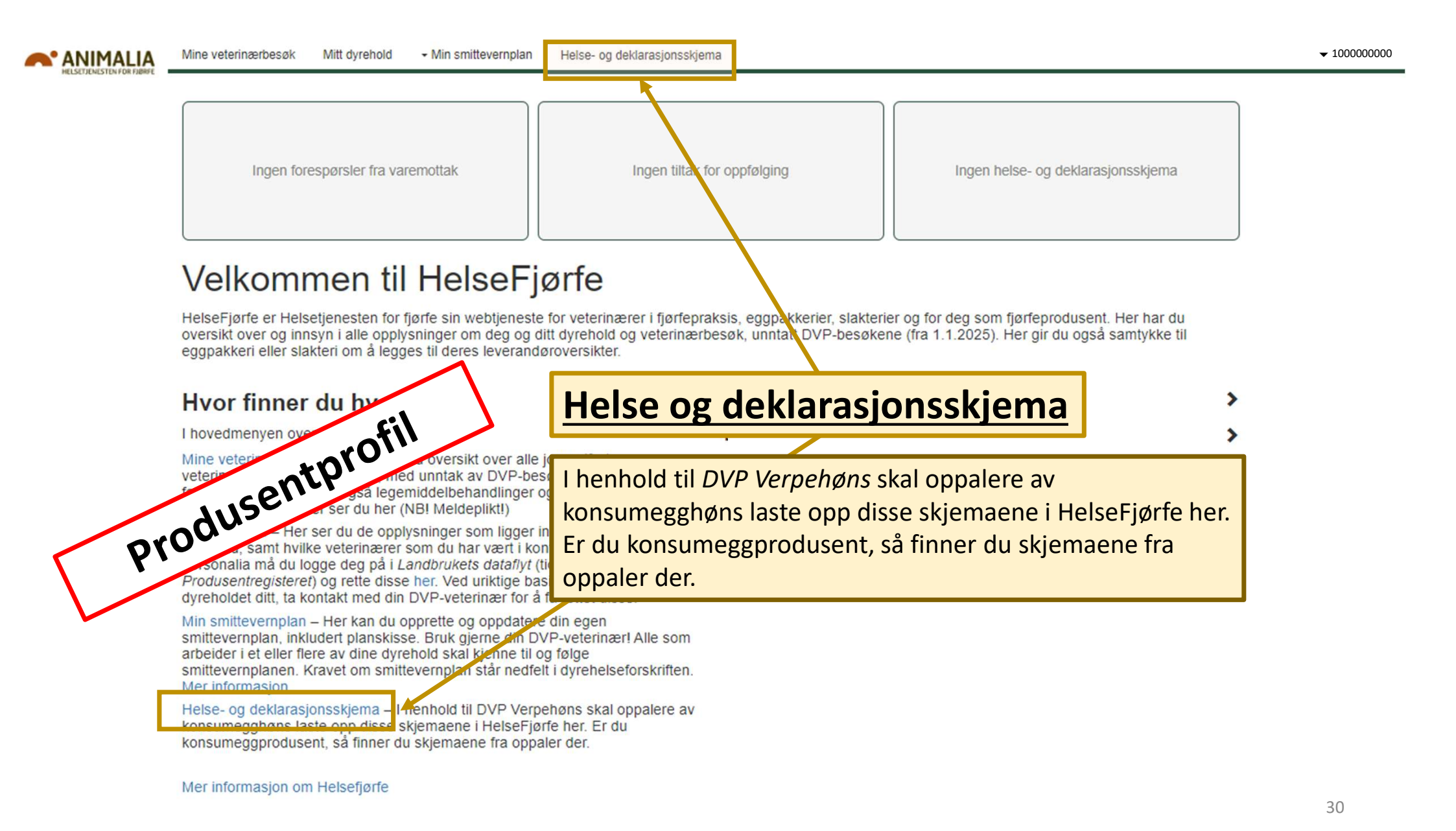

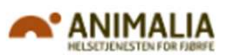

Mine veterinærbesøk Mitt dyrehold

Min smittevernplan Helse- og deklarasjonsskjema

▼ 100000000

# Helse- og deklarasjonsskjema

Kravet om helse- og deklarasjonsskjema i HelseFjørfe fra oppaler til produsent, gjelder foreløpig kun for konsumeggproduksjonen (f.o.m. 1.1.2023). Andre oppalere må gjerne bruke HelseFjørfe for samme formål, hvis ønskelig – men det er frivillig.

#### Mottatte skjema

| Vis 10 v rader                  |                         | Søk:                |
|---------------------------------|-------------------------|---------------------|
| Leveringsdato                   | 11 Oppaler              | 11 Flokk ID 11      |
| 10.12.2022                      | Kari Trestakk 120000000 | 212701 Vis Last ned |
| Viser 1 til 1 av totalt 1 rader |                         | Forrige 1 Neste     |

I henhold til DVP Verpehøns så skal oppalere legge inn helse- og deklarasjonsskjema til eggprodusentene i HelseFjørfe

- Her ser du leveringsdato, oppaler, flokk-ID og skjemaet.
- Skjemaet kan du åpne direkte eller laste ned.

For mer info – se her:

https://www.animalia.no/helsefjorfe-veterinar

Fortsatt noe du lurer på? Ta kontakt med brukerstøtte: <u>ht.fjorfe@animalia.no</u>